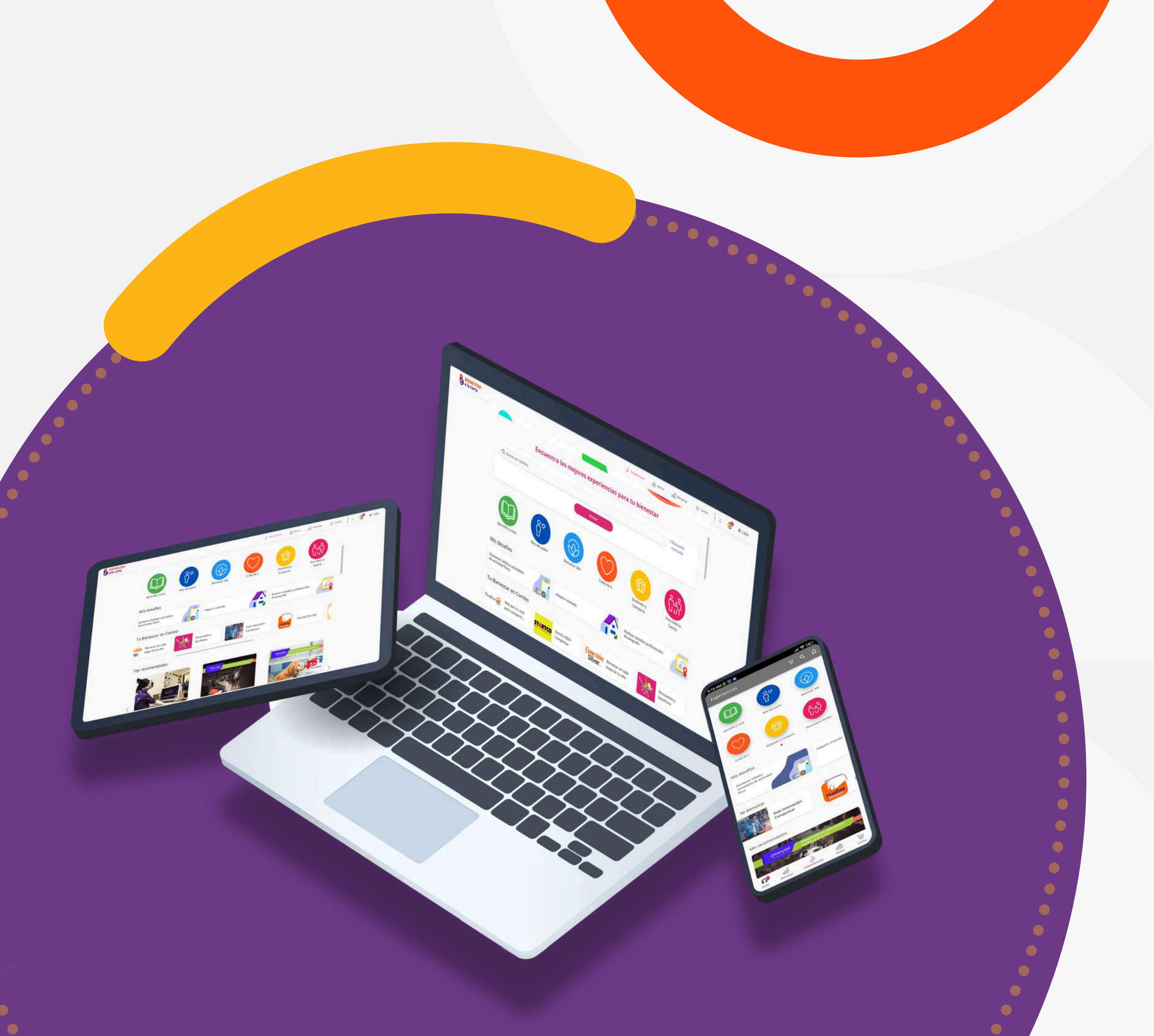

# Manual de Usuario

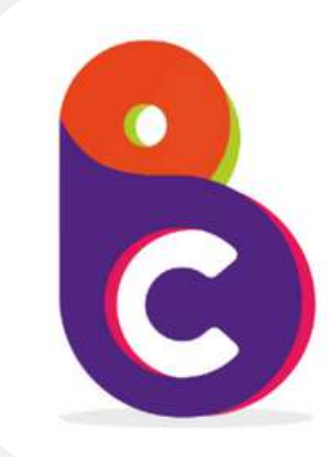

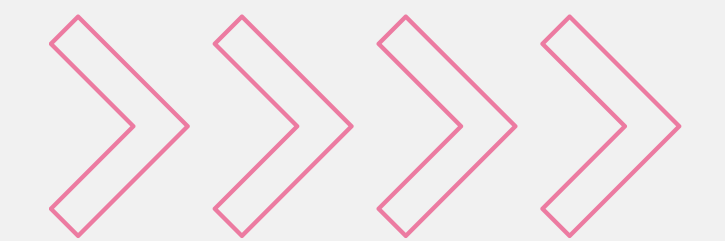

# ¡Bienvenido al Manual de Usuario de Bienestar a la Carta!

Descubre todo lo que necesitas saber para aprovechar al máximo nuestra plataforma, diseñada para ti y tu familia.

Aquí encontrarás guías tanto para la versión web como para la aplicación móvil.

¡Vamos a empezar!

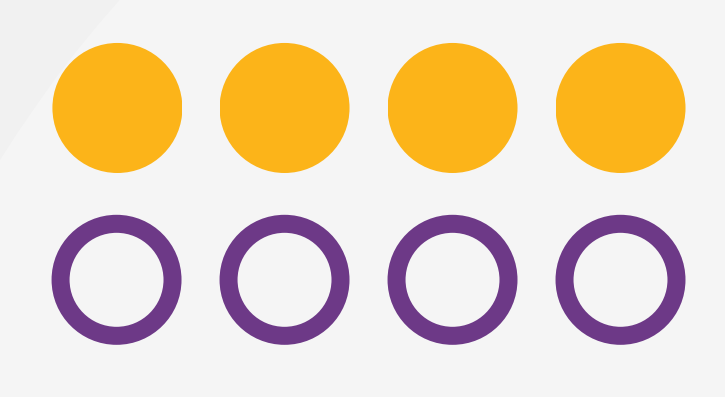

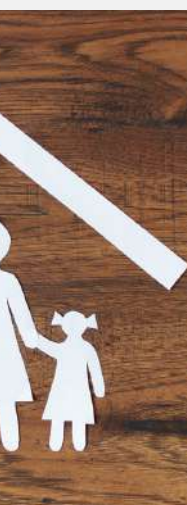

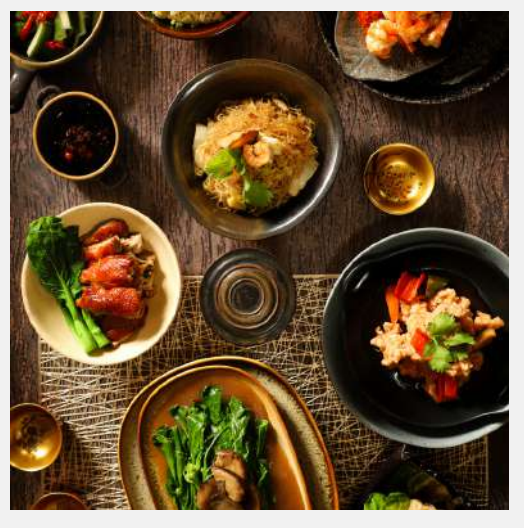

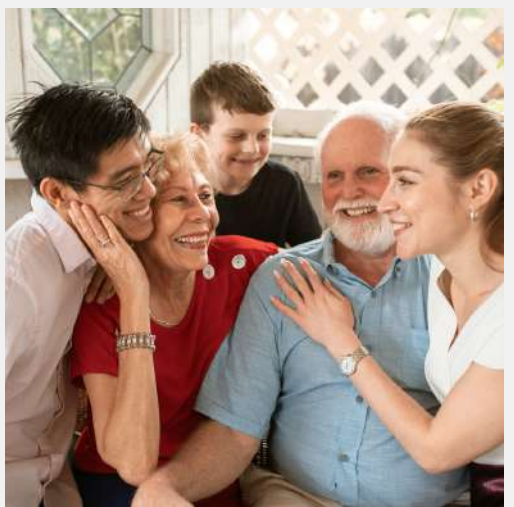

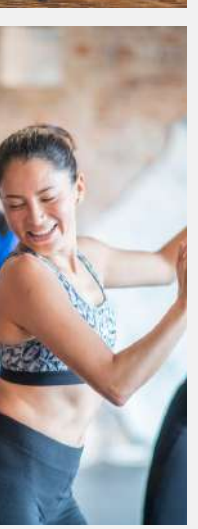

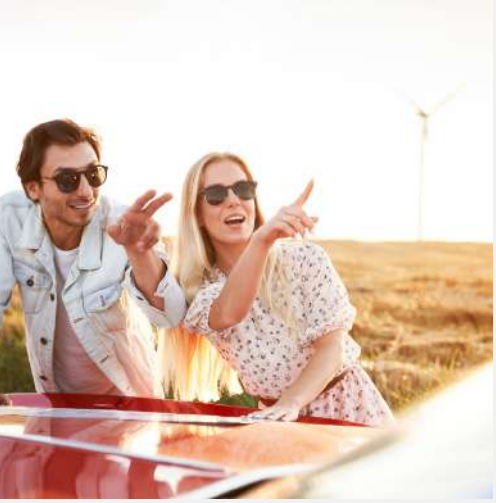

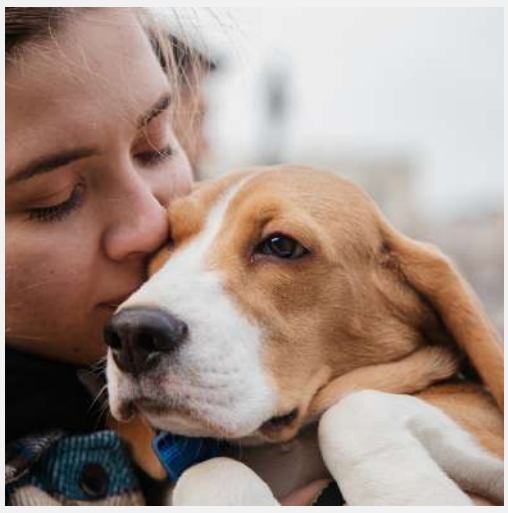

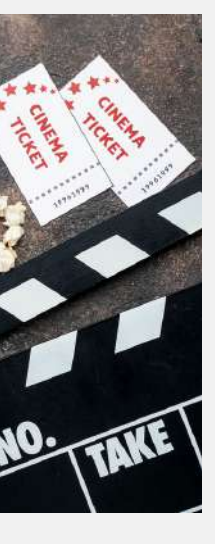

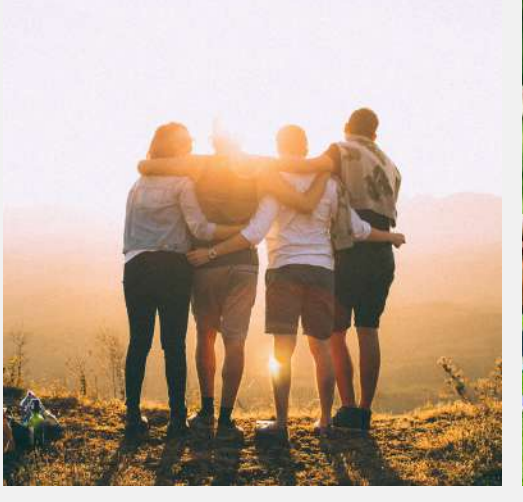

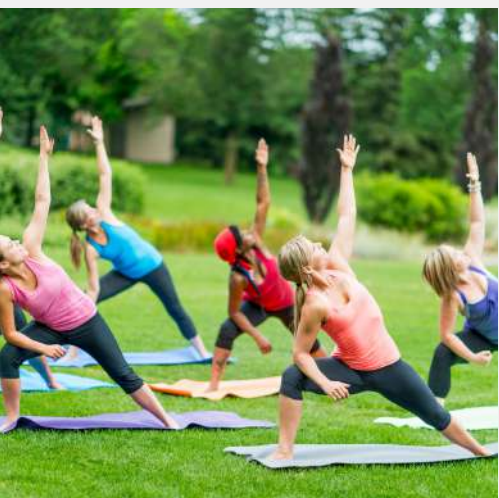

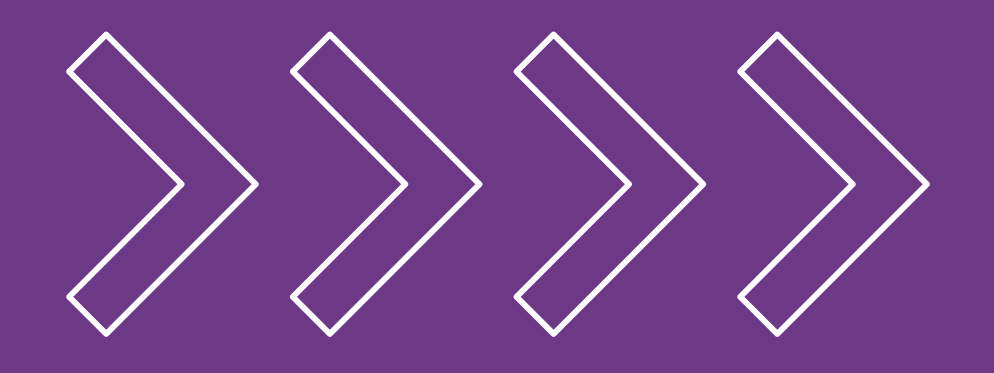

# Descubre cómo acceder a tu Plataforma

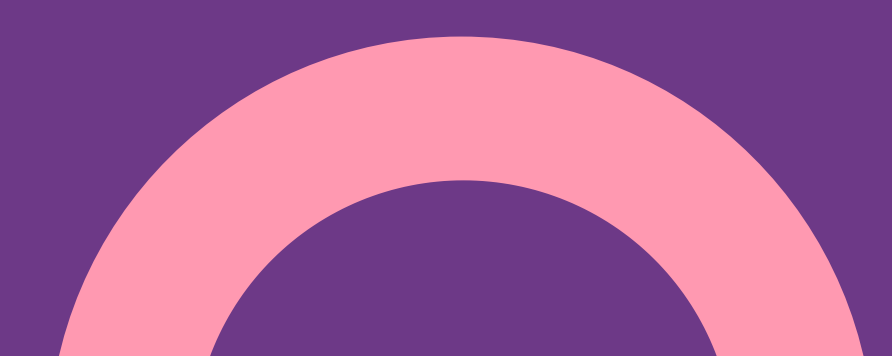

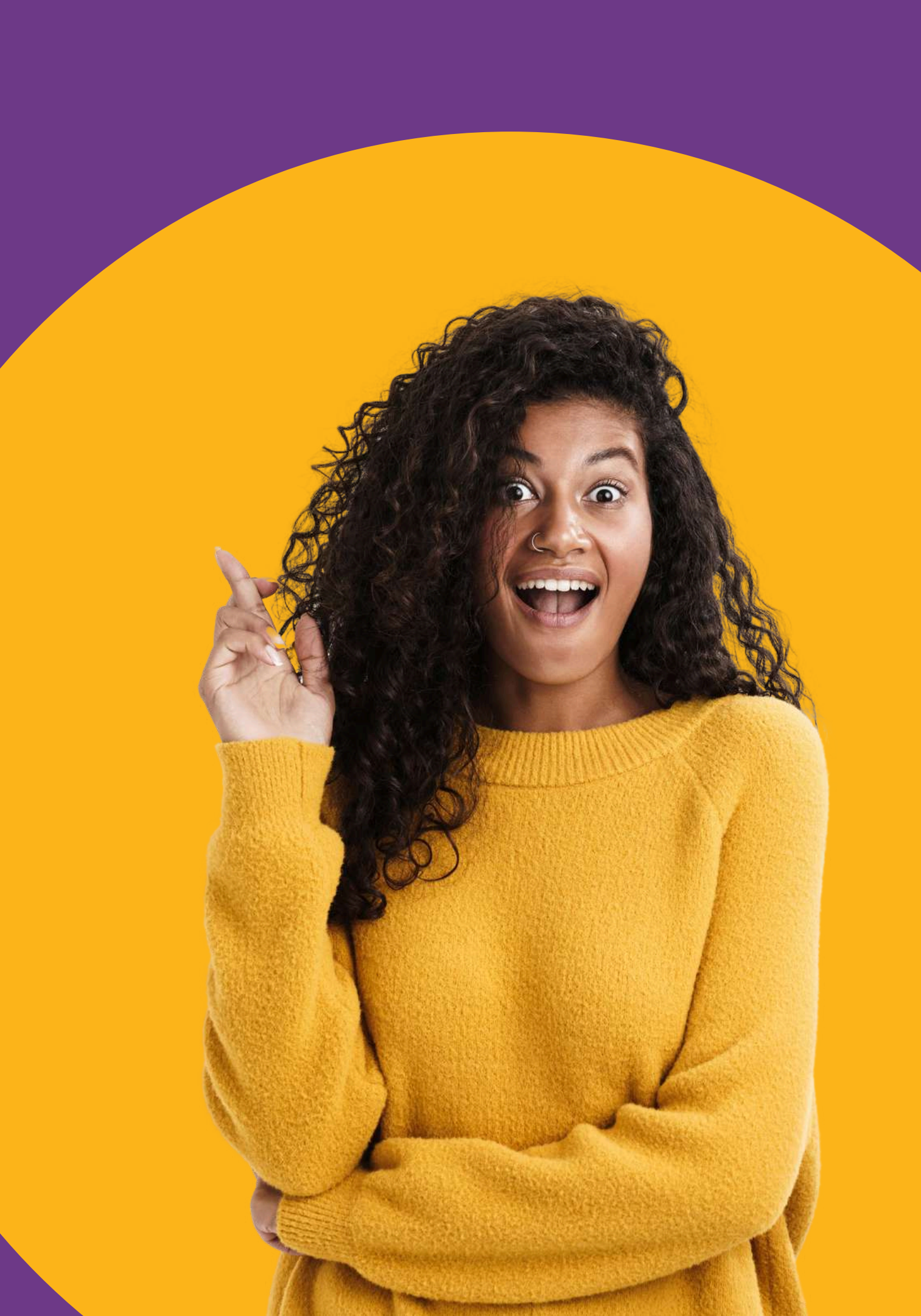

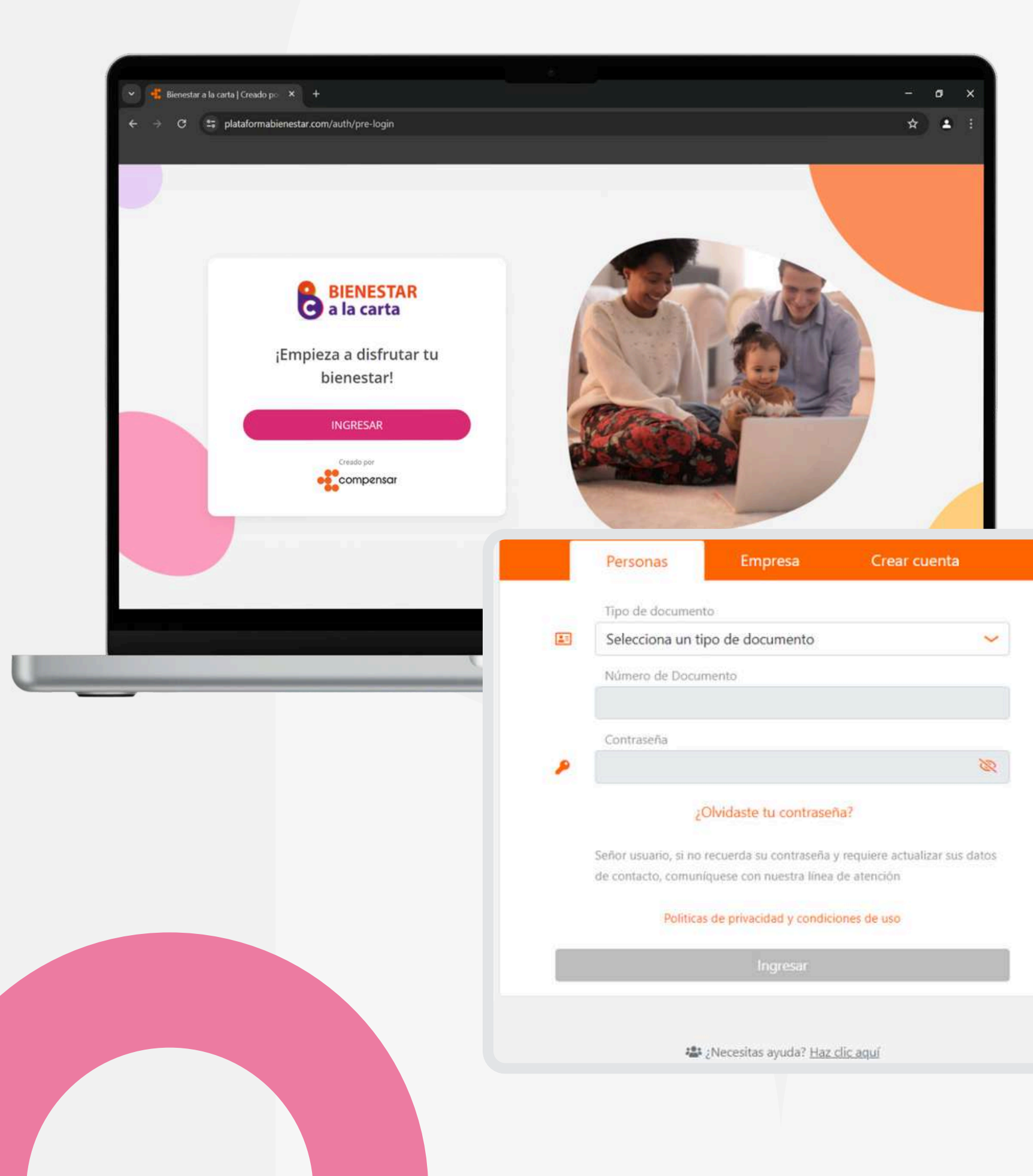

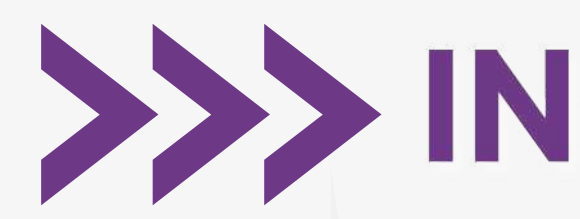

seguridad.

# >>> INGRESO EN WEB

- 1. Accede a la URL: www.plataformabienestar.com 2. Haz clic en el botón "Ingresar".
- 3. La plataforma te redirigirá a la URL del módulo de
- 4. Ingresa con tus credenciales.
- En caso de que no estés registrado, deberás proceder a crear una cuenta seleccionando la opción "Crear Cuenta".

# ¿Te has registrado antes y olvidaste tus credenciales?

No te preocupes, puedes recuperarlas fácilmente desde nuestro módulo de acceso. Solo necesitas seguir estos pasos:

- 1. Ingresa tu número de documento.
- 2. El sistema te avisará que ya existe una cuenta asociada a ese número.
- 3. Selecciona una de las opciones para recuperar tus credenciales.

¡Y listo! Podrás acceder nuevamente a tu cuenta en poco tiempo.

# Verifica documento de G Regresar A ¡Atención! Entiendo El número de documento ya tiene una cuenta registrada, verifica y da clic en el botón buscar o: Si recuerdas tus datos de ingreso, inicia sesión Si no recuerdas tus datos de ingreso clic aquí para restablecer contraseña Tipo de documento 25 Cédula de ciudadanía Cédula de ciudadanía 1075656444 Buscar

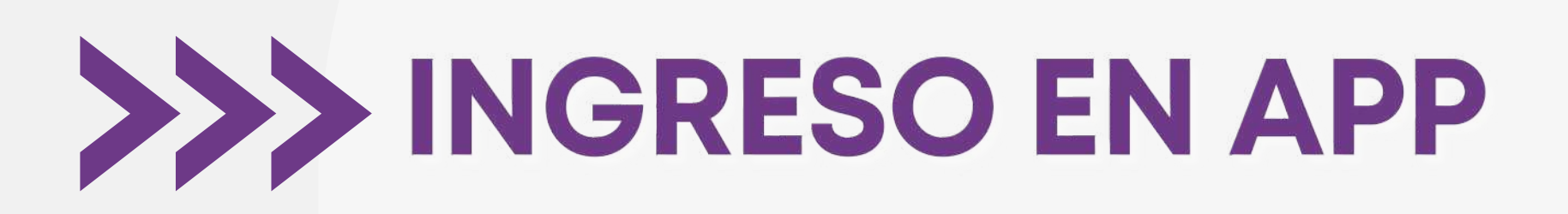

1. Descarga nuestra app en cualquiera de las tiendas:

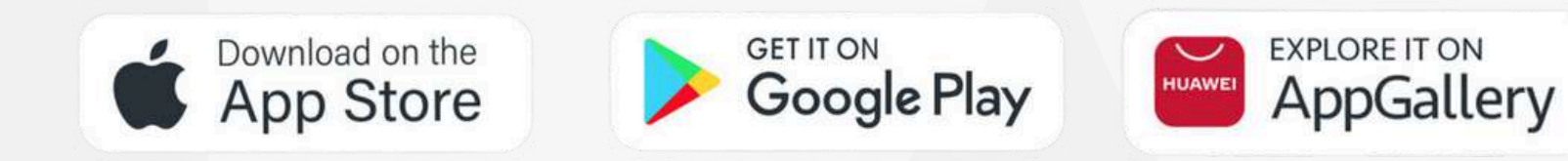

2. Haz clic en el botón "Ingresar".

3. La plataforma te redirigirá a la URL del módulo de seguridad.

4. Ingresa con tus credenciales.

En caso de que no estés registrado, deberás proceder a crear una cuenta seleccionando la opción "**Crear Cuenta**".

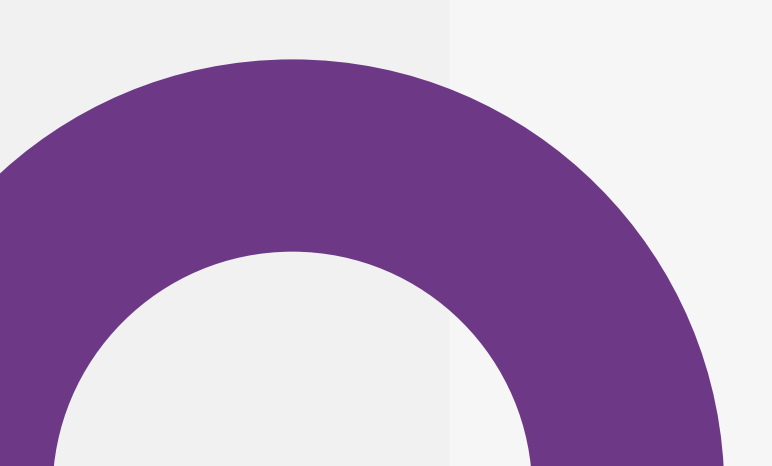

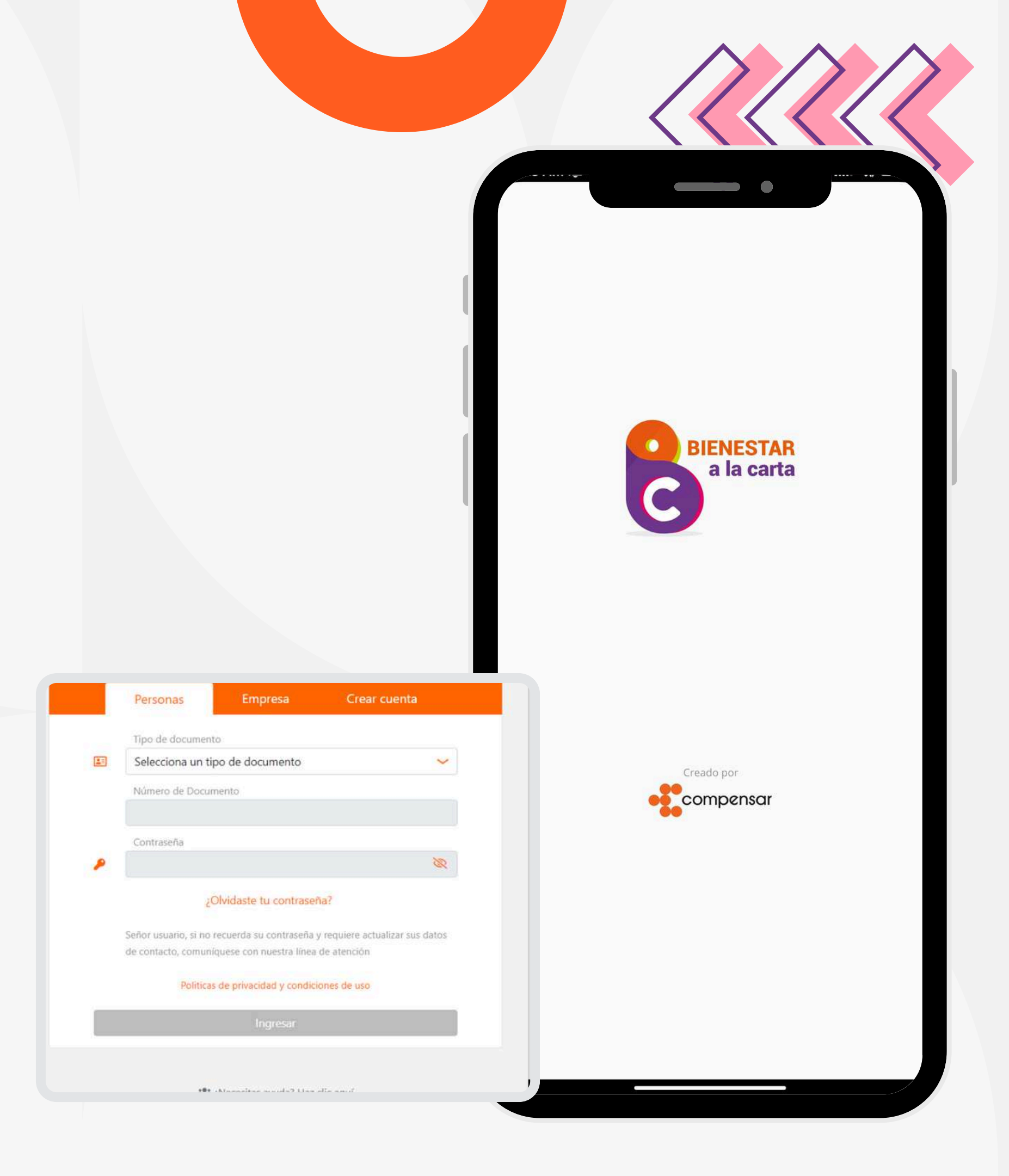

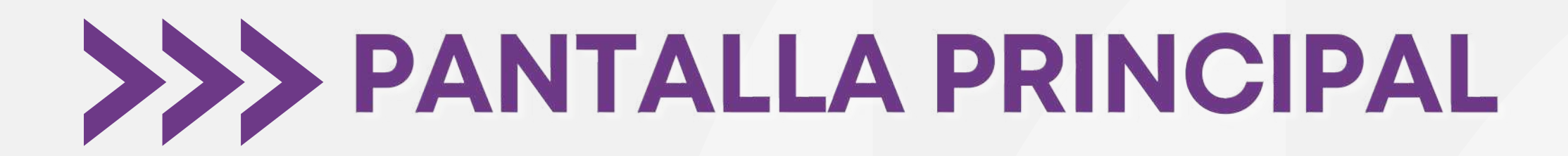

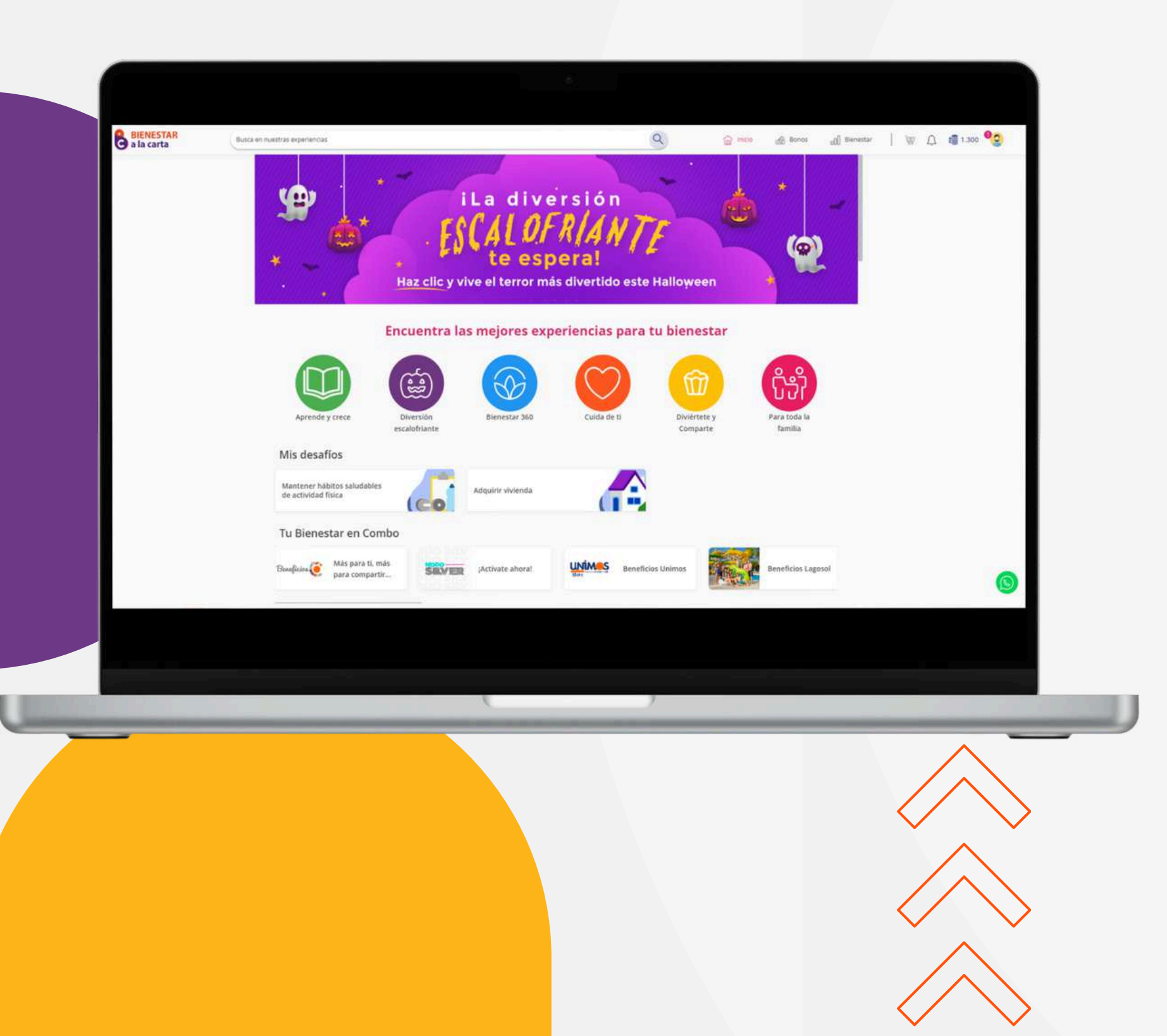

Hemos diseñado una interfaz intuitiva y fácil de usar para que puedas acceder a todas las herramientas y recursos que necesitas para alcanzar tus metas de bienestar. Conozcamos algunas de las opciones que tenemos:

• Lupa para buscar por palabra clave.

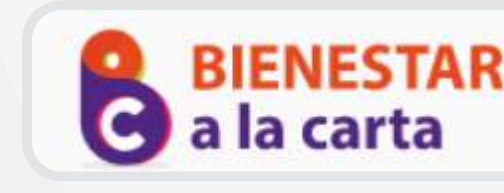

### **Buscador**

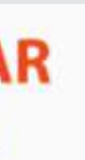

Busca en nuestras experiencias

## Categorías

Para facilitar tu búsqueda, hemos organizado nuestras experiencias en **6 categorías** cuidadosamente seleccionadas. Cada categoría reúne experiencias que comparten un tema o enfoque común, lo que te permitirá encontrar fácilmente lo que buscas.

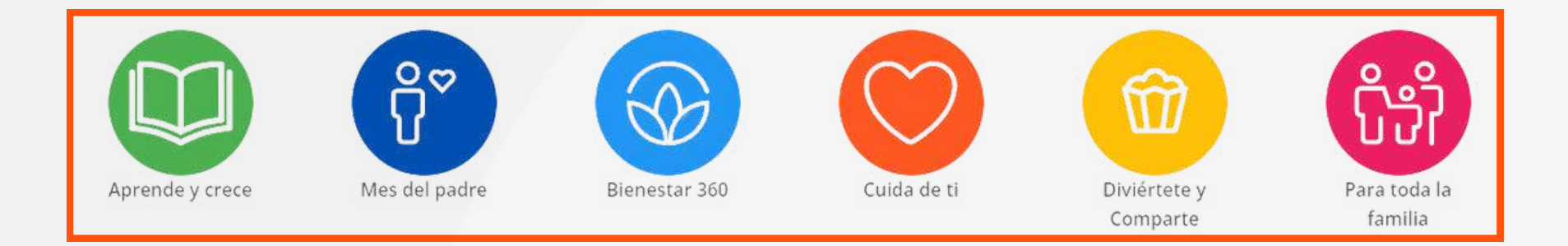

## **Mis desafíos**

En esta sección encontrarás tus desafíos seleccionados junto con experiencias que te ayudarán a alcanzarlos.

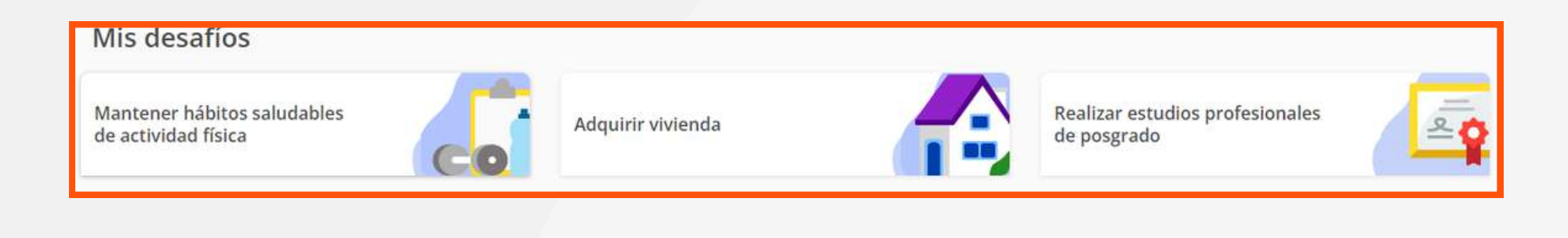

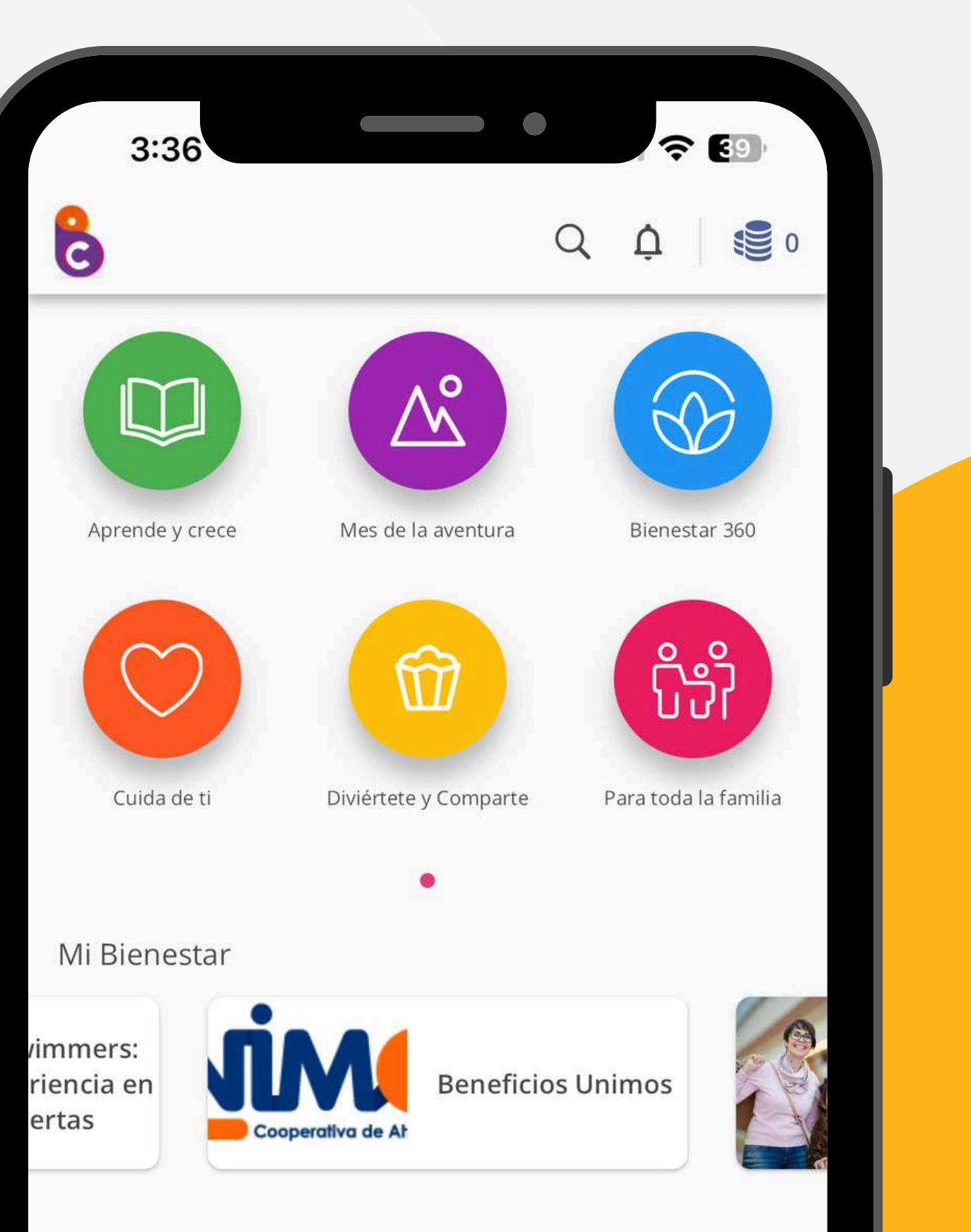

Mis recomendados

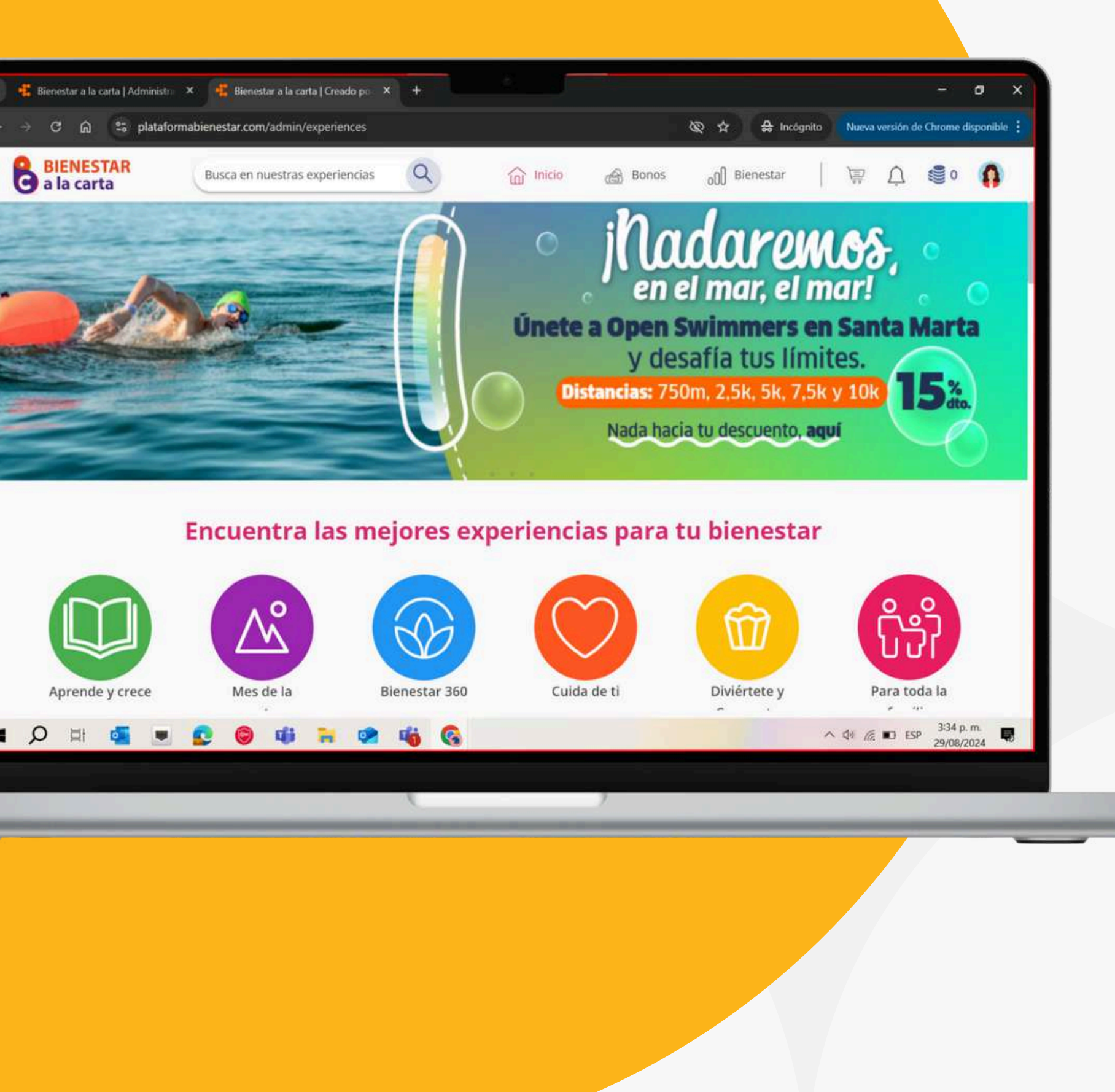

### Tu Bienestar en Combo

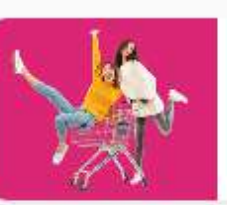

Descuentos y beneficios

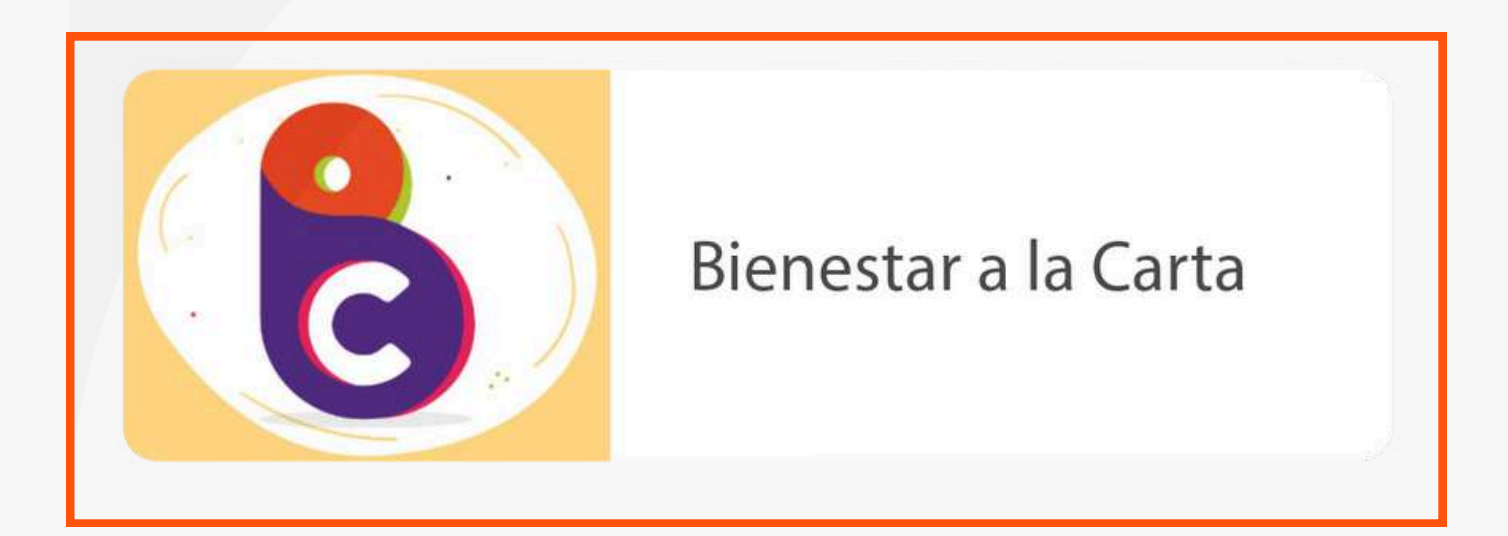

# **Tu Bienestar en Combo**

Encontrarás soluciones integrales y personalizadas para ayudarte a ti y a tu familia a alcanzar un bienestar completo.

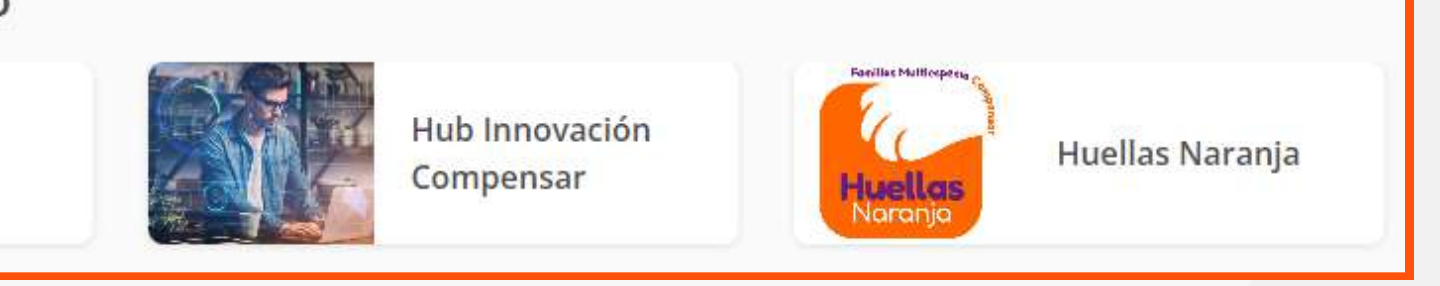

Tu empresa podrá configurar sus propias experiencias, ya sean transaccionales o informativas, en la solución integral "BIENESTAR A LA CARTA". Esto asegura que tengas acceso a información y beneficios exclusivos.

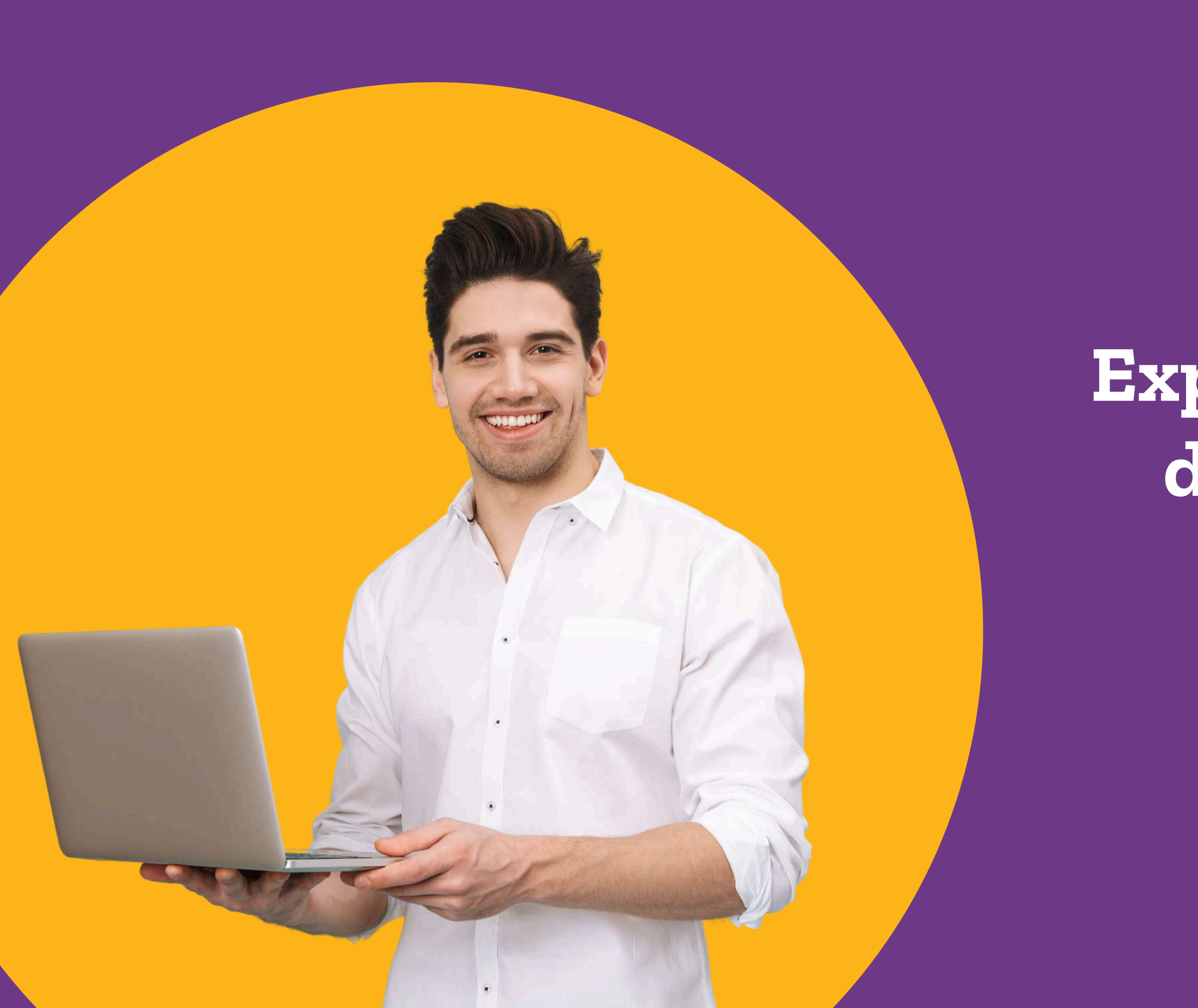

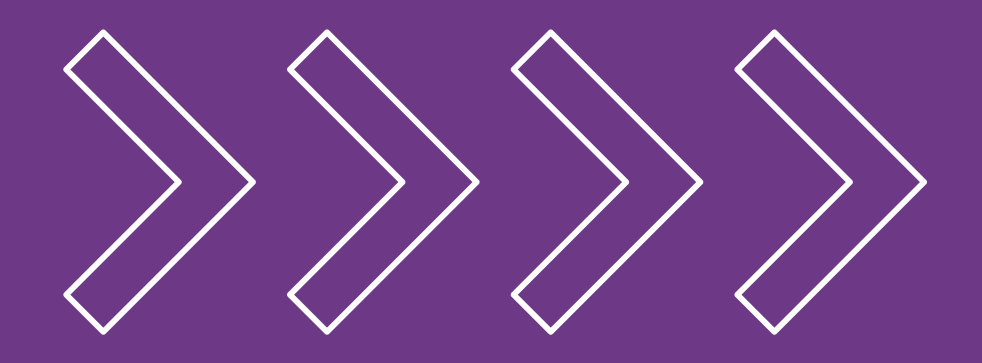

# Explora las Secciones de tu Plataforma

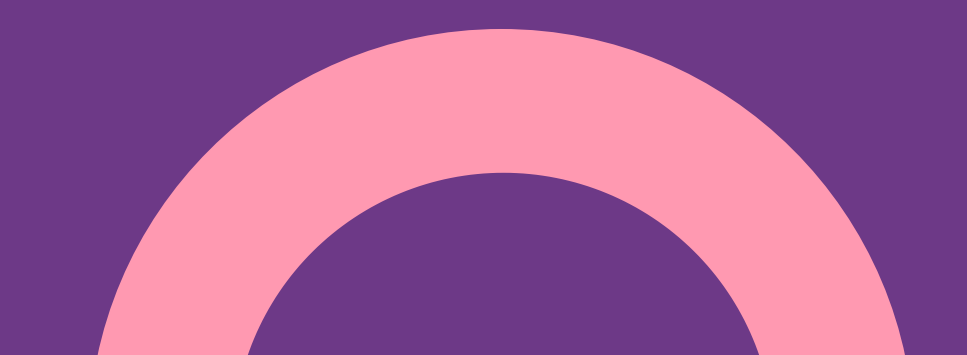

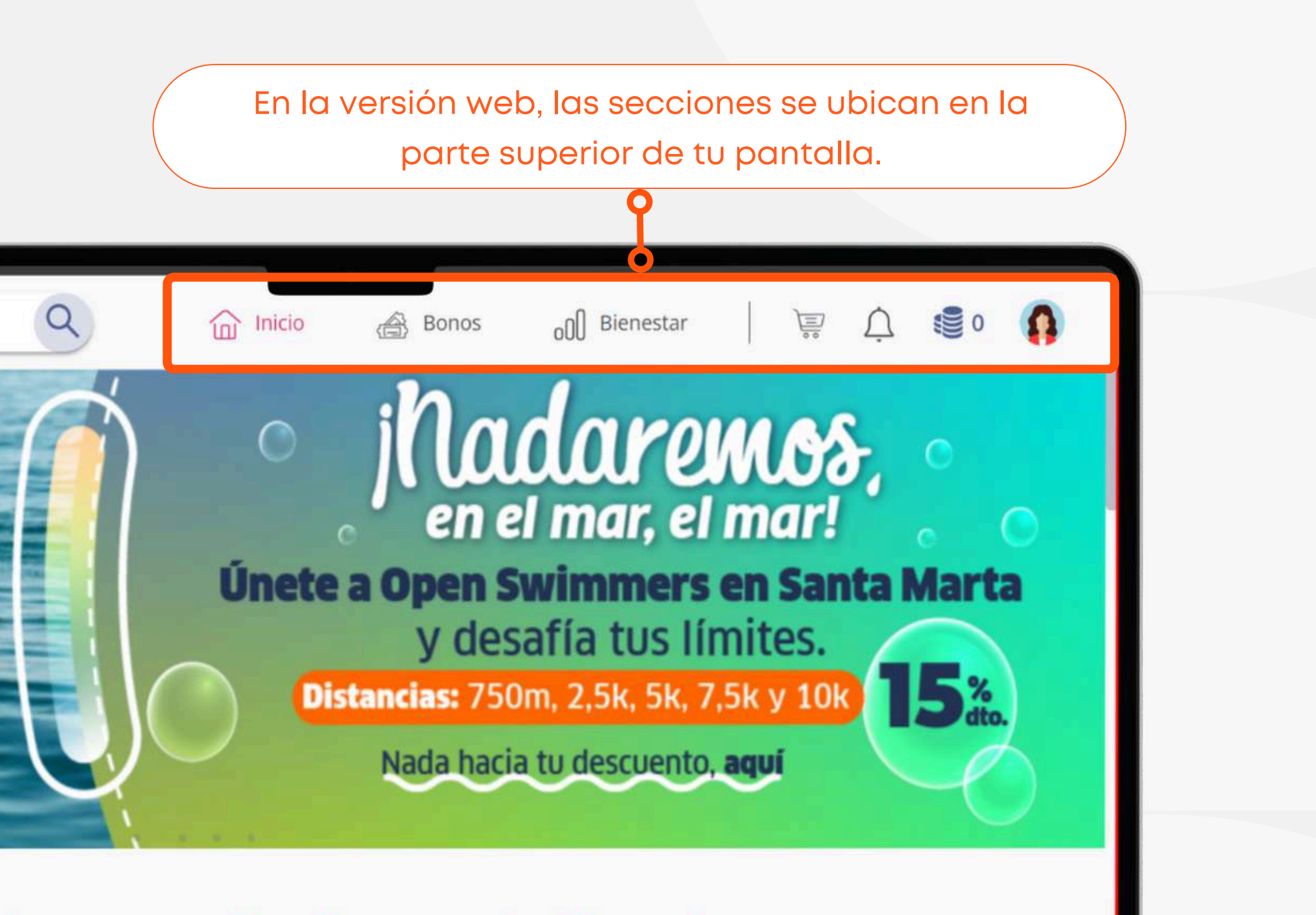

ejores experiencias para tu bienestar

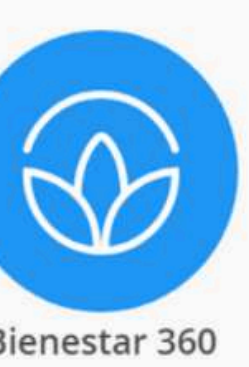

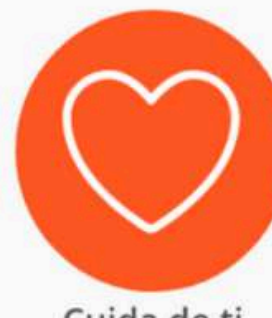

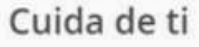

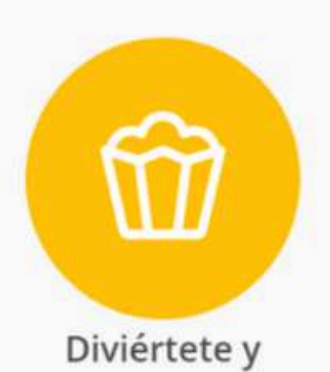

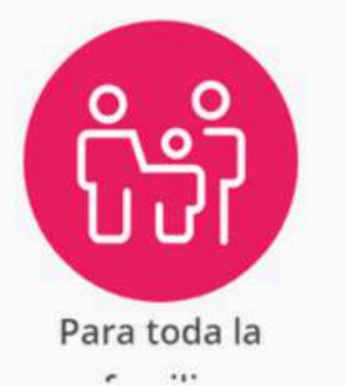

Aquí te enseñamos cómo localizarlas rápidamente.

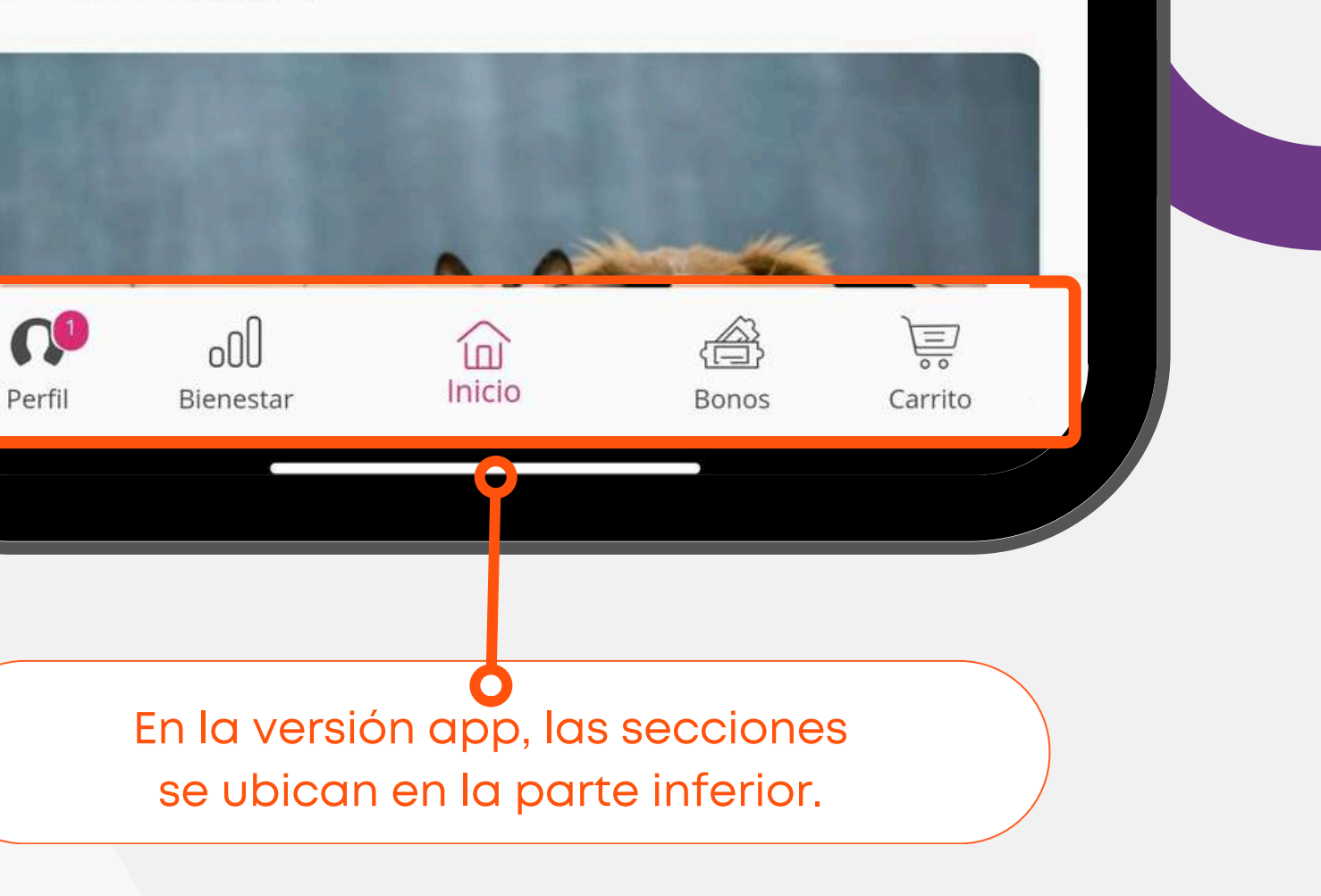

# Encuentra fácilmente todas las secciones en nuestra plataforma, tanto en la versión web como en la app.

Las "experiencias" en Bienestar a la Carta se presentan como una ficha detallada que describe un producto y/o servicio.

**EXPERIENCIAS** 

# **Tipos de experiencias:**

- Informativas: Proporcionan información valiosa y contenido de desarrollo sin costo.
- Transaccionales: Permiten adquirir productos o servicios mediante pago.
- Suscripción: Vinculadas a una "Solución" específica. Permiten inscribirse en cursos según ciertos criterios.

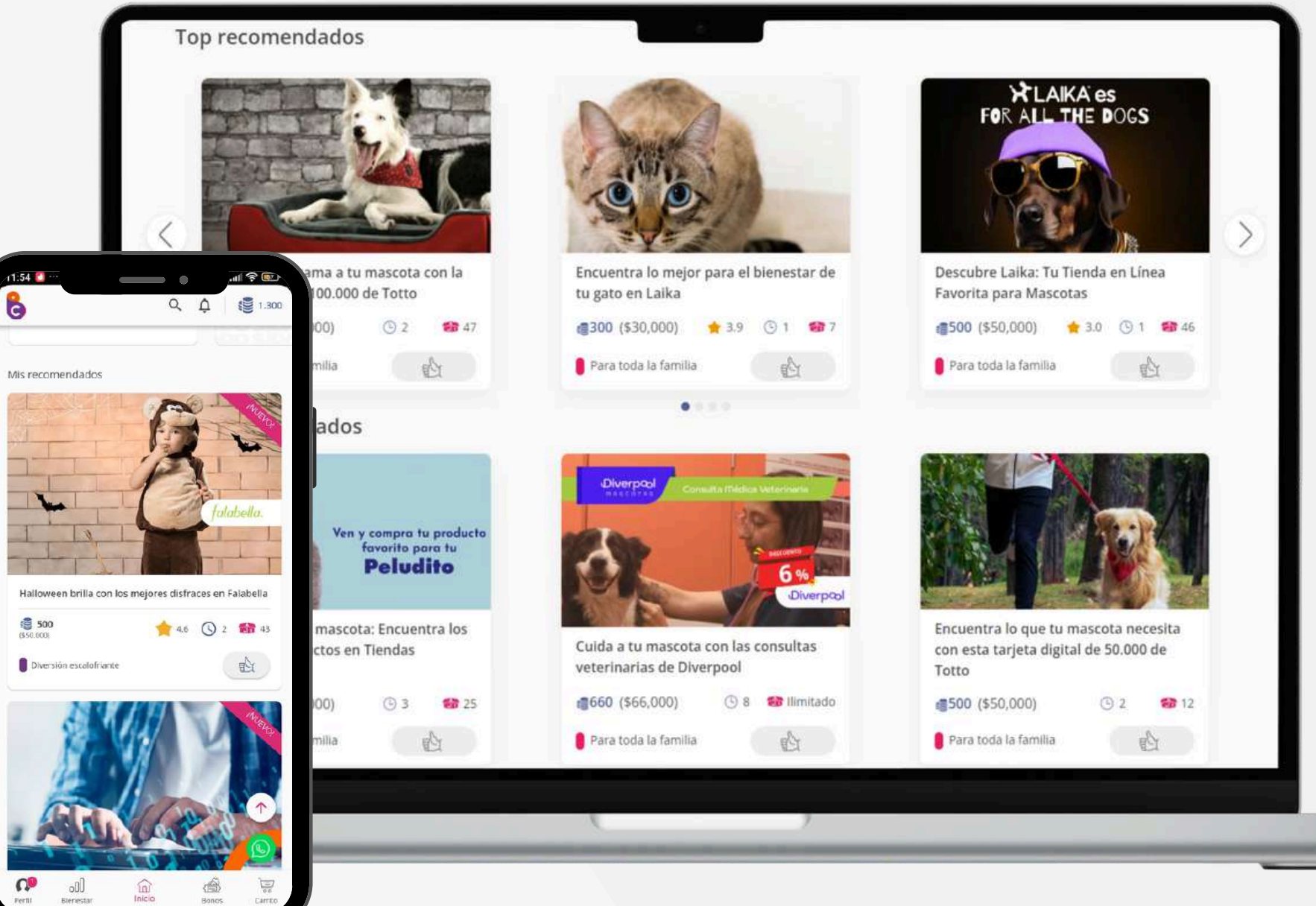

En cada experiencia podrás encontrar una descripción, imágenes y/o videos, y los términos y condiciones asociados. También encontrarás 4 opciones de *interacción* entre las cuales podrás elegir (me gusta, me encanta, celebrar e interesante).

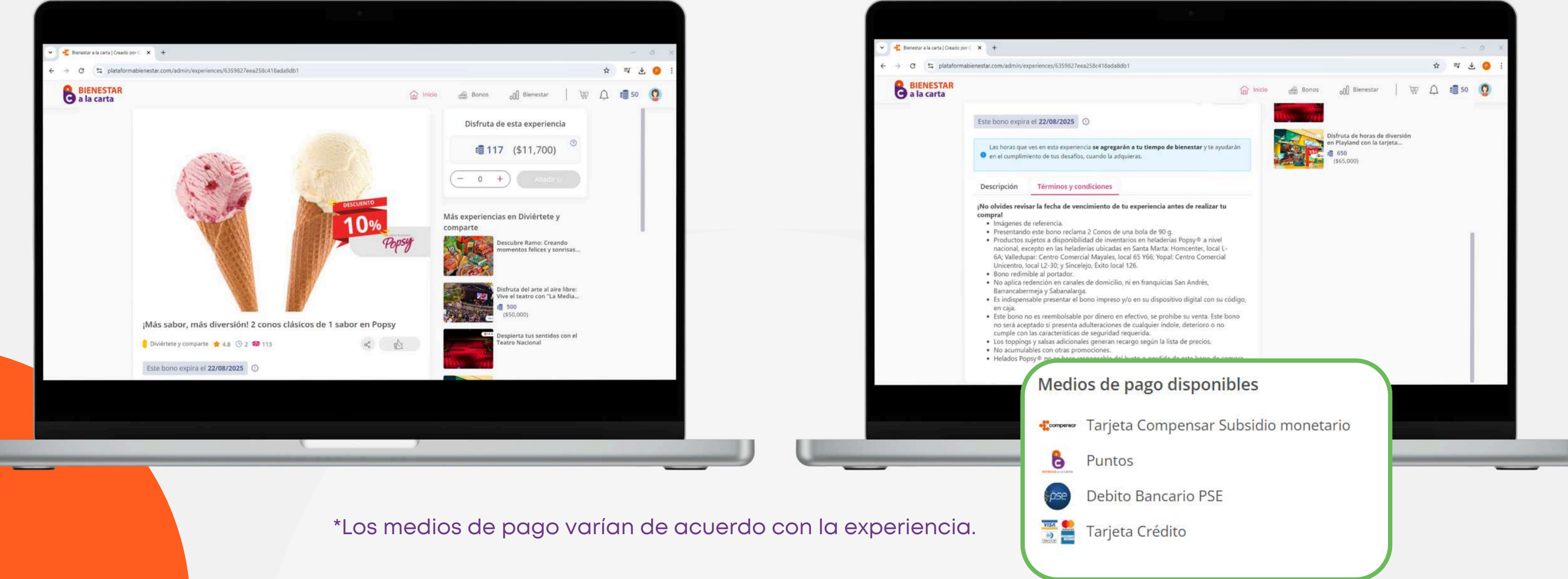

# • Para experiencias transaccionales, encontrarás datos como el costo en puntos y en dinero, así como los medios de pago disponibles\* que puedes utilizar para adquirir esta experiencia.

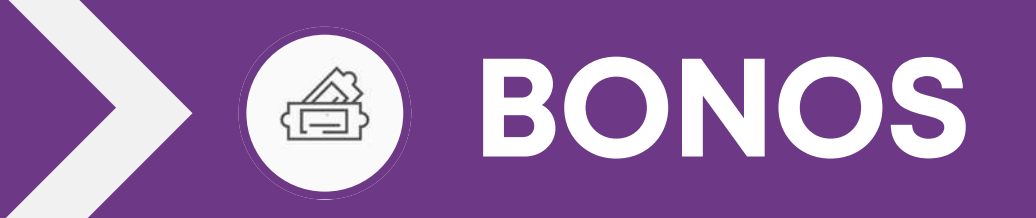

## Explora la sección de Bonos:

- Visualiza tus bonos: Consulta el estado de cada bono; por ejemplo, si está próximo a vencer o si ya ha sido utilizado (esta marcación la haces tú, no implica uso en el establecimiento).
- Gestión de bonos: Haz clic en un bono para ver el código, marcarlo como "usado" o desmarcarlo si fue un error (sin afectar la redención).
- Descripción: Visualiza la información acerca de tu bono y cómo acceder a la experiencia.
- Términos y condiciones: Revisa los términos y condiciones para la redención de tu experiencia.

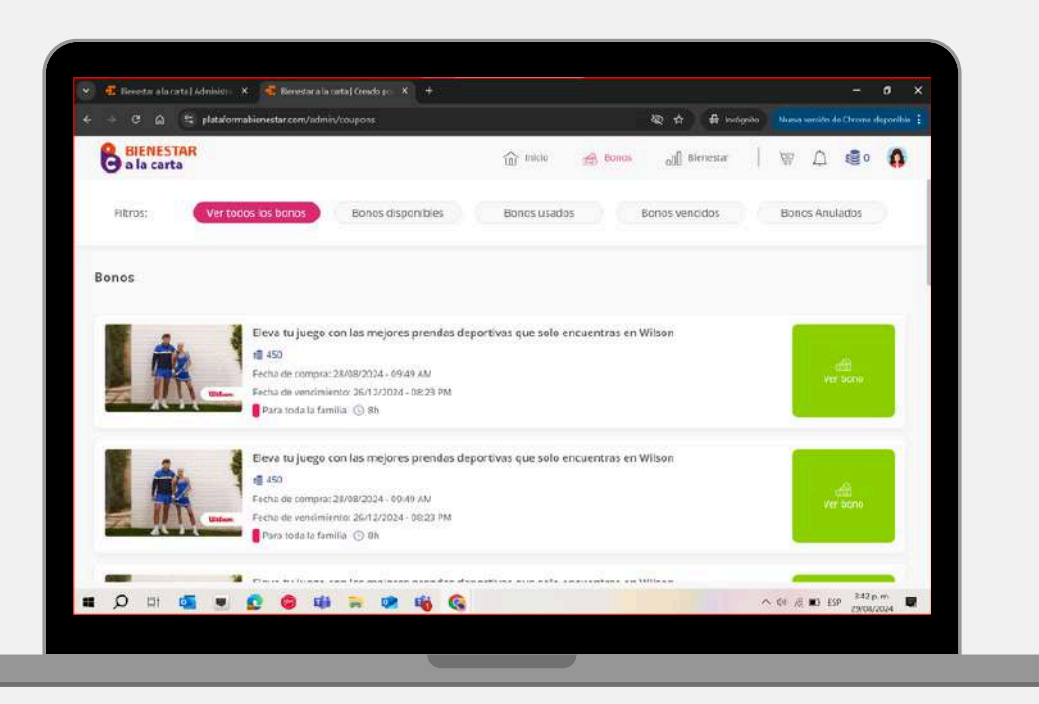

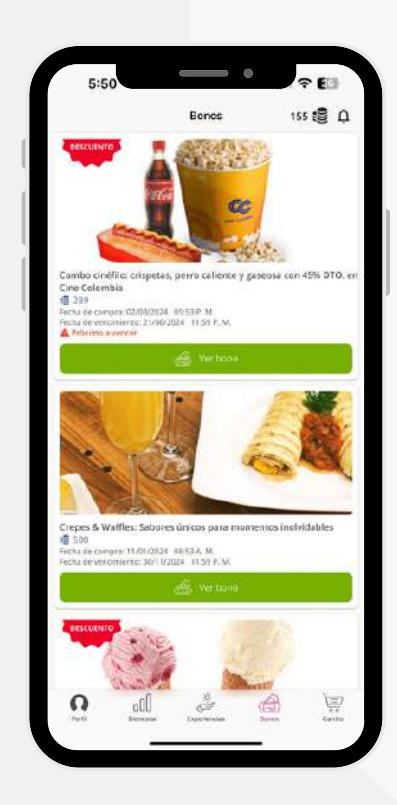

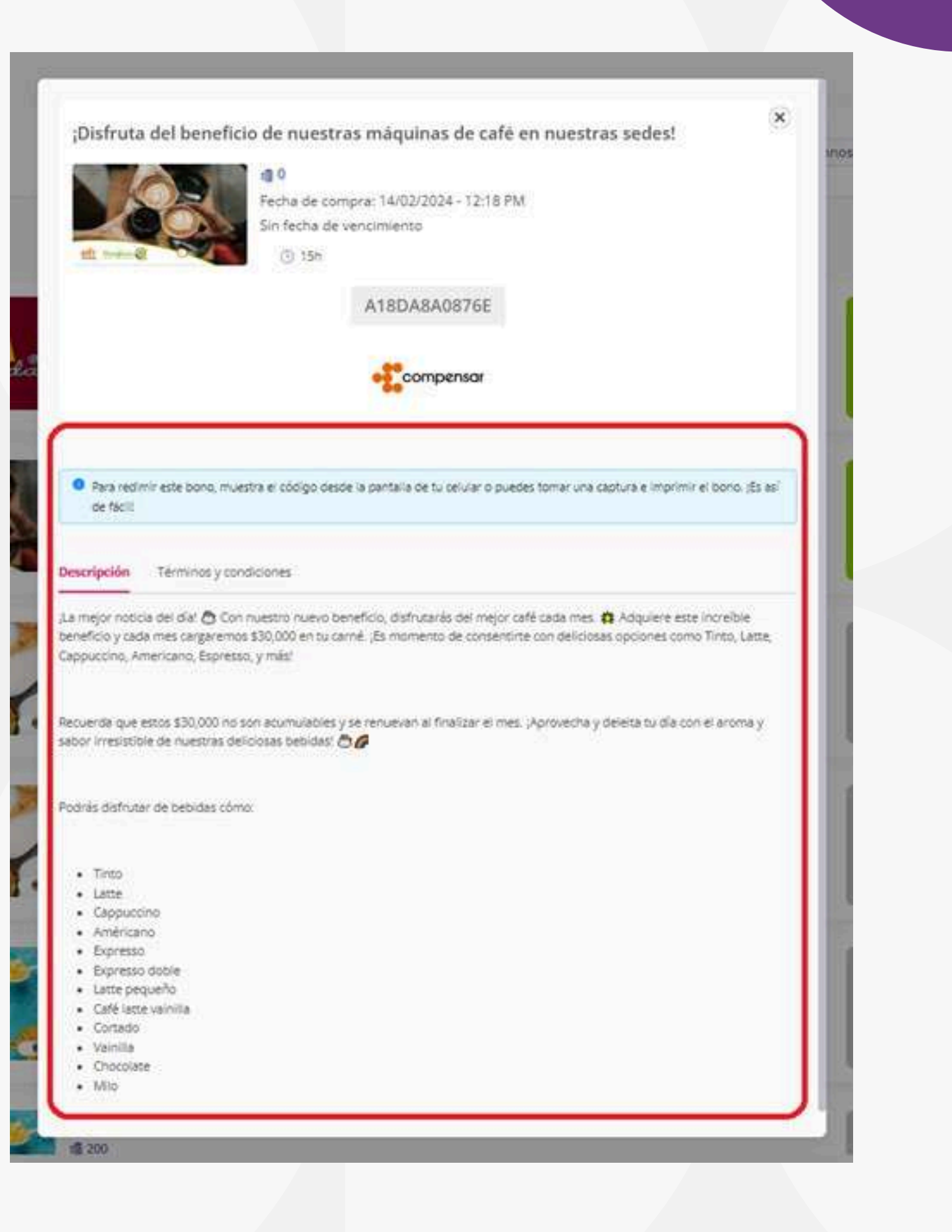

Dentro de la sección Bienestar, encontrarás:

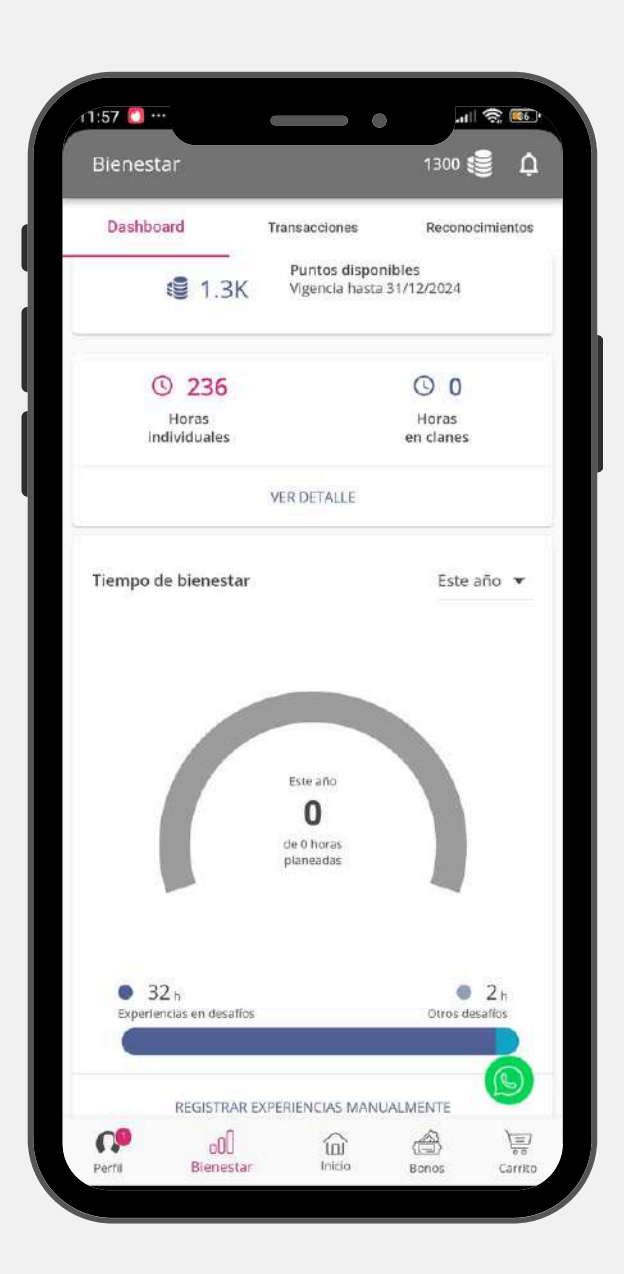

- Puntos disponibles y fecha de vencimiento: Consulta tus puntos acumulados y su fecha de vencimiento para invertir en experiencias recomendadas.
- Horas dedicadas a tu bienestar: Visualiza las horas que has dedicado a tu bienestar, tanto en experiencias de la plataforma como las que registras manualmente.
- Gráfica de tiempo de bienestar: Un resumen visual de tu planificación de tiempo, incluyendo:
  - Horas planeadas, con un cálculo diario de las horas de sueño.
  - Horas invertidas hasta el momento.
  - Horas restantes para alcanzar tu meta.
- Barra de desafíos: Muestra cuántas de las horas invertidas corresponden a los desafíos que elegiste y cuántas no.
- Registro manual de experiencias: Añade manualmente experiencias que realizas fuera de la plataforma y que contribuyen a tu bienestar.
- Transacciones recientes: Consulta todas las compras que has realizado para mantener un registro detallado de tus inversiones en bienestar.

| ■ 1.600<br>Puntos disponibles              | (1) 227 (1) 0<br>Horas individuales Horas en clanes | Transacciones recientes                       | . Ver todas     |
|--------------------------------------------|-----------------------------------------------------|-----------------------------------------------|-----------------|
| Vigencia hasta 31/12/2024                  | Ver detalle                                         | Cargue puntos<br>12 de jun. de 2024 07/12 am  | 10 150          |
| Rempo de bienestar                         | Mis desafios                                        | Cargue puntos<br>4 de jun. de 2024 02:01 pm   | 1 250           |
|                                            | Realizar estudios profesio                          | Cargue puntos<br>27 de feb. de 2024 01:21 am  | <b>1.200</b>    |
| O<br>de O horas<br>debeadas                | Quitar de mis desafios                              | Resta puntos<br>26 de feb. de 2024 11.31 am   | <b>@</b> 0      |
| 0h 0h                                      | Adquirir vivienda                                   | Resta puntos<br>23 de feti de 2024 - 06:12 pm | <b>1</b> -1.200 |
| Esperiencias en desaños Otras experiencias | O Quitar de mis desaños                             | Cargue puntos<br>23 de feb. de 2034 05:37 pm  | 1.200           |
| Registrar experiencia manualmente          | Ver historial                                       | Resta puntos                                  | <b>a</b> -1 200 |
| Tiempo de bienestar                        | Puntos v                                            |                                               |                 |
| Aprend                                     | ey crece Mes del padre                              |                                               |                 |

# •000 BIENESTAR

| Nombre de experiencia                                     |                       |
|-----------------------------------------------------------|-----------------------|
| Horas invertidas<br>0                                     |                       |
| Seleccione una fecha                                      | Ë                     |
| ategoría                                                  |                       |
| Seleccione                                                | ~                     |
| esafío<br>Seleccione                                      | ~                     |
| Dinero invertido<br>0                                     |                       |
| ompartido con: 0                                          | 6                     |
| Selecciona miembros de tu cl<br>que compartiste esta expe | an con los<br>riencia |
| Registrar                                                 |                       |

## **Registro manual de experiencias:**

- realizaste fuera de la plataforma.
- experiencia.
- esta experiencia.
- Categoría en la plataforma: Indica en qué categoría de nuestra plataforma ubicarías esta experiencia.
- crees que esta experiencia aporta valor.
- en esta experiencia.

Por último, solo debes dar clic en el botón "Registrar"

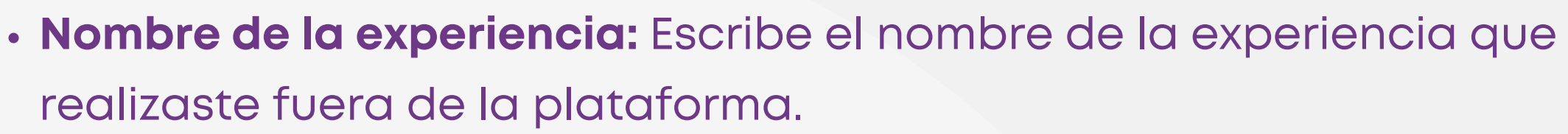

Horas invertidas: Registra el número de horas que dedicaste a esta

• Fecha de realización: Selecciona la fecha en la que llevaste a cabo

• Desafío al que aporta: Elige uno de los desafíos disponibles donde

• Inversión económica: Si deseas, cuéntanos cuánto dinero invertiste

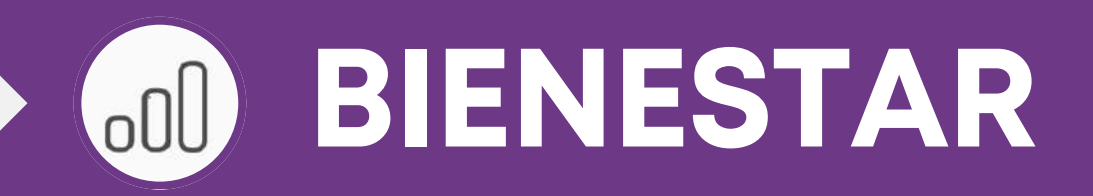

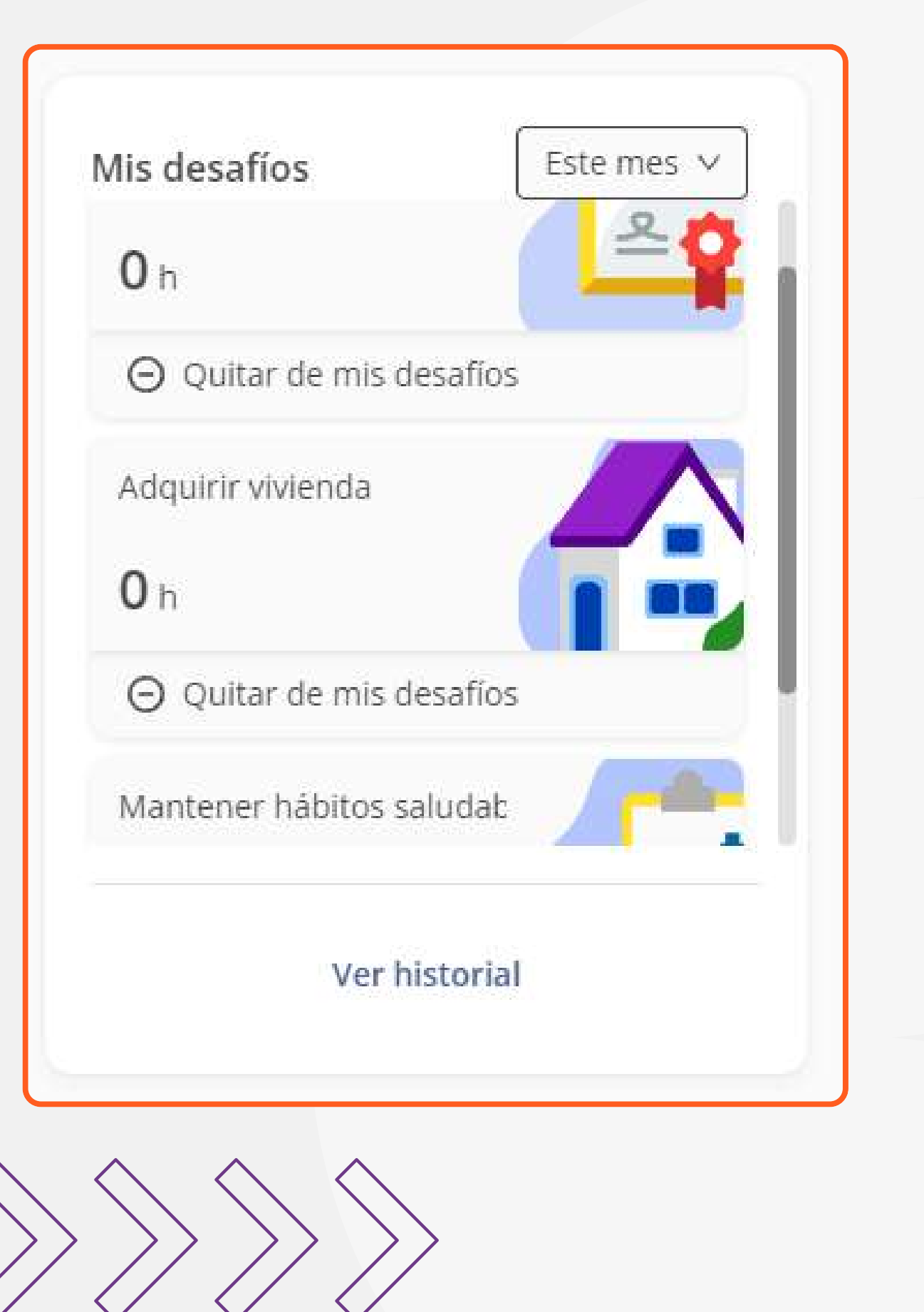

# Mis desafíos:

Aquí podrás visualizar el historial de horas invertidas en los desafíos que has seleccionado. Tienes la opción de revisar tu historial por años o el mes actual, o modificar tus desafíos; esto según tu necesidad.

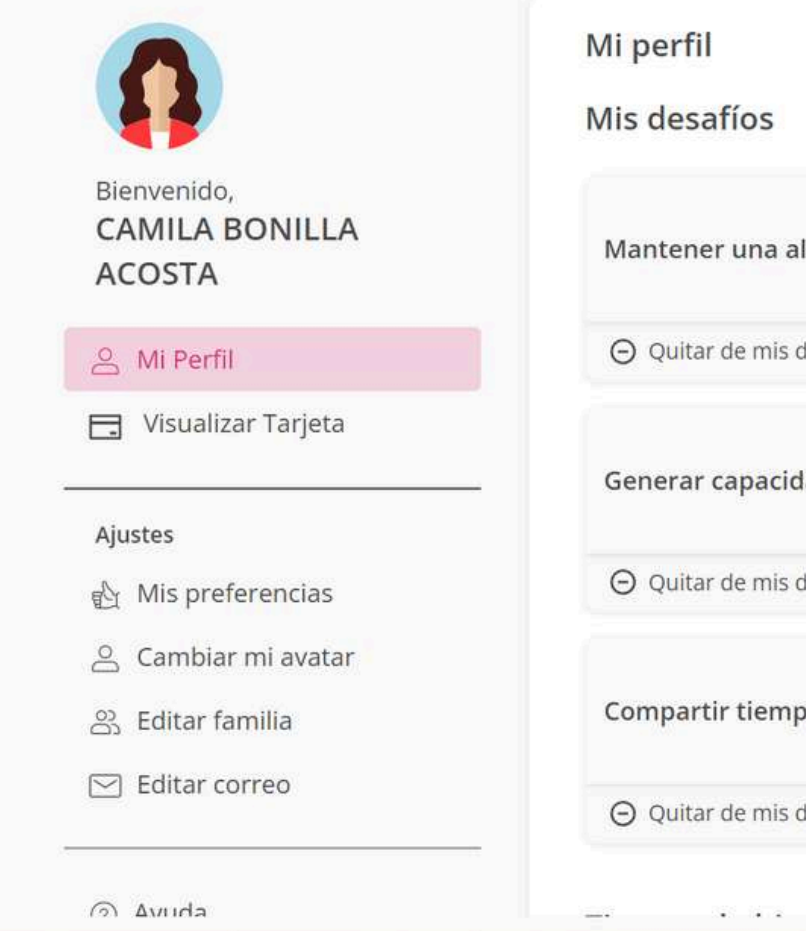

|                                    | ⊖ Eliminar desafíos |
|------------------------------------|---------------------|
| limentación saludable y balanceada |                     |
| desafíos                           |                     |
| dad de ahorro                      |                     |
| desafíos                           |                     |
| po y actividades en familia        |                     |
| desafíos                           |                     |
|                                    |                     |

## Gráfica de tiempo de bienestar

Puedes acceder al panel de control de tus transacciones, donde encontrarás:

- Puntos consumidos, desglosados por categoría.
- Gráfica que muestra la distribución de puntos por categoría.
- Gráfica que ilustra el total de puntos consumidos.
- Gráfica que refleja las horas de bienestar acumuladas.

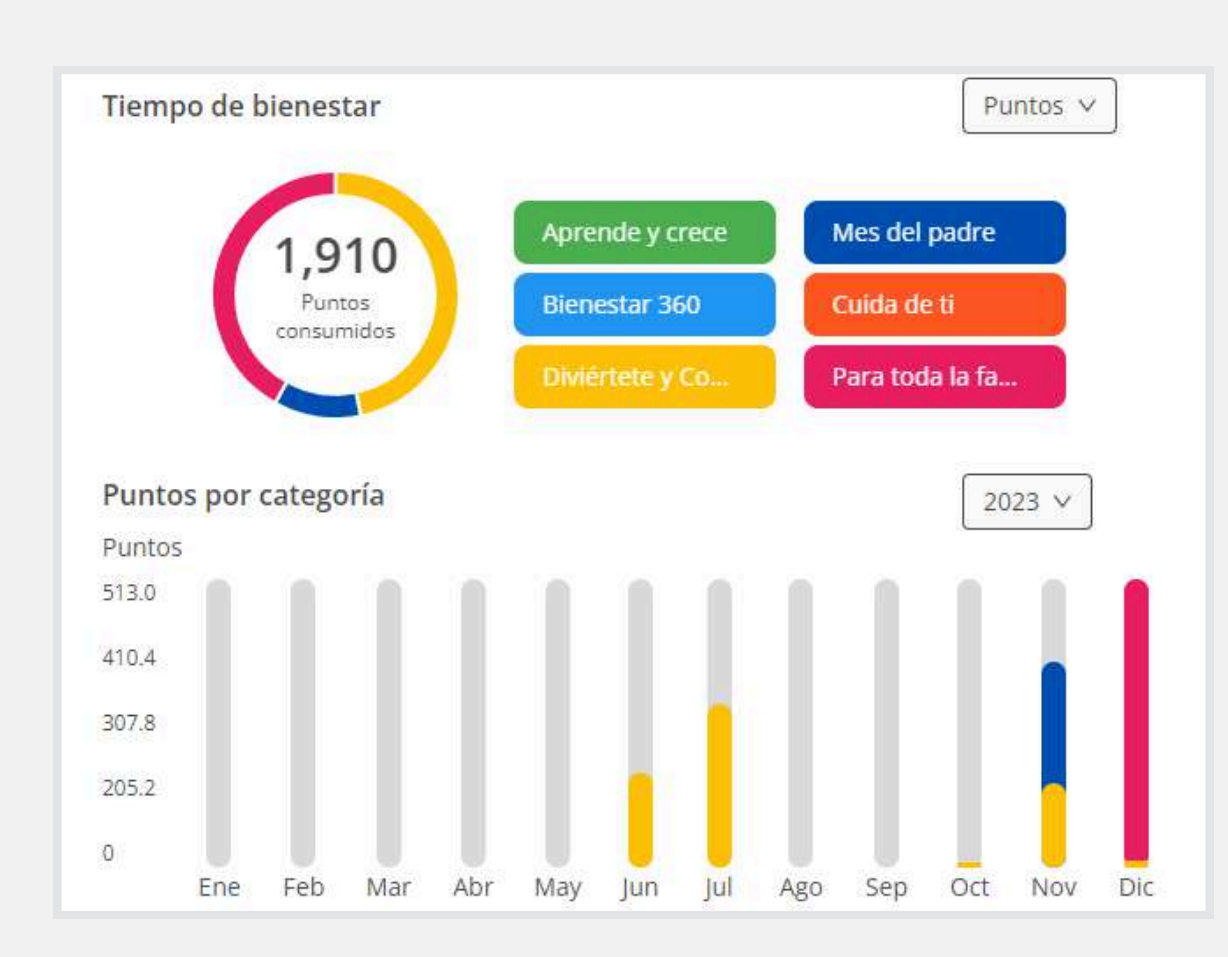

# Puntos 513.0 410.4 307.8 205.2 0

Horas 190.0

152.0

114.0

76.0

0

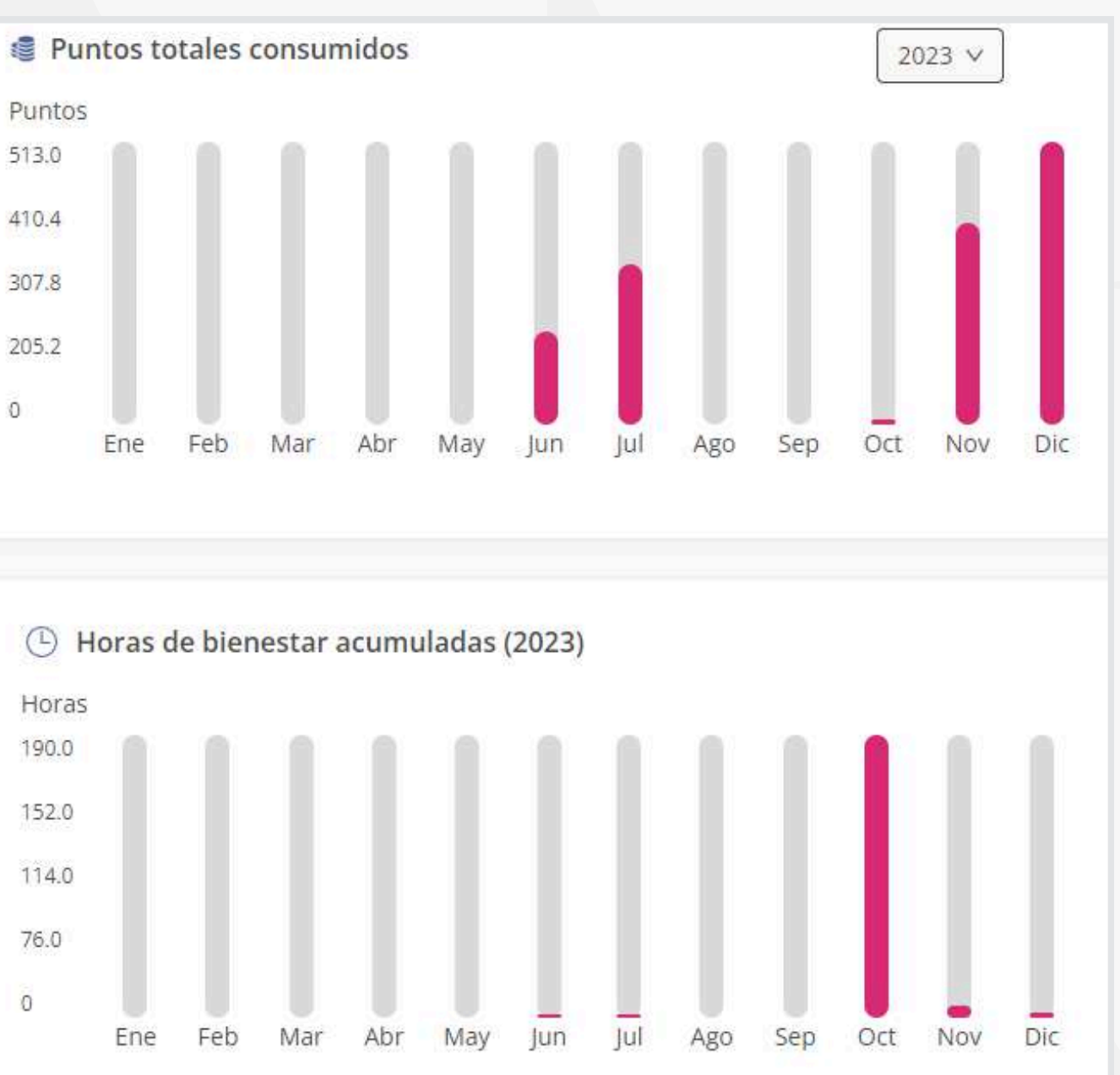

### **Transacciones recientes:**

 Aquí puedes visualizar las compras realizadas con todos los detalles del pago.

| ansa | cciones reciente                                                                                                | S        | Ver too       |  |
|------|----------------------------------------------------------------------------------------------------|----------|---------------|--|
|      | Resta puntos                                                                                                    | 11:31 am | <b>8</b> 0    |  |
|      | 1999 - 1999 - 1997 - 1997 - 1997 - 1997 - 1997 - 1997 - 1997 - 1997 - 1997 - 1997 - 1997 - 1997 - 1997 - 1997 - |          |               |  |
| 0    | Resta puntos                                                                                                    |          | € -1.200      |  |
|      | 23 de feb. de 2024                                                                                              | 06:12 pm |               |  |
|      | Cargue puntos                                                                                                   |          | € 1.200       |  |
|      | 23 de feb. de 2024                                                                                              | 05:57 pm |               |  |
| 0    | Resta puntos                                                                                                    |          | <b>-1.200</b> |  |
|      | 23 d <mark>e feb. de 2</mark> 024                                                                               | 05:42 pm |               |  |
| 0    | Cargue puntos                                                                                                   |          | € 1.200       |  |
|      | 23 de feb. de 2024                                                                                              | 04:57 pm | 2-            |  |
| 0    | Resta puntos                                                                                                    |          | € -1.200      |  |
|      | 22 de feb. de 2024                                                                                              | 09:43 pm |               |  |

- motivo correspondiente.

| 24 jun. 2024                    | Compra experiencia | Puntos                           | 300      |                                                                                                   |
|---------------------------------|--------------------|----------------------------------|----------|---------------------------------------------------------------------------------------------------|
| 2:39 pm                         | Ver más            | Numero de la orden               |          |                                                                                                   |
| Арговадо                        | CUS                | 0000179797                       |          |                                                                                                   |
|                                 |                    | Solicitud de reversión           |          |                                                                                                   |
| 24 jun. 2024                    | Compra experiencia | Debito Bancario PSE -            | \$ 5.000 | Motivo de la reversión:                                                                           |
| 2:05 pm                         | Ver más            | SUDAMERIS                        |          | 1                                                                                                 |
| Cancelado                       | CUS<br>726523563   | Debito Bancario PSE              | 350      |                                                                                                   |
|                                 |                    | Numero de la orden<br>NE00179784 |          | Este campo es obligatorio     Recuerda que puedes adjuntar máximo 5 archivos o 5 MB por solicitud |
| 24 jun. 2024<br><b>12:42 pm</b> | Compra experiencia | Debito Bancario PSE -<br>null    | \$ 5.000 | Has usado <b>0.00 / 5 MB</b> (5.00 MBs disponibles)                                               |
|                                 |                    |                                  | -        |                                                                                                   |
|                                 |                    | $\bigcirc$                       |          | Cancelar Solic                                                                                    |
|                                 | 1000               |                                  |          |                                                                                                   |
|                                 | Solic              | itud exitosa                     |          |                                                                                                   |
|                                 | La solicitud de    | reversión se realizó             |          |                                                                                                   |
|                                 | La solicitud de    | Tereroror of teamine             |          |                                                                                                   |

# • Si estás dentro de los 5 días calendario posteriores a la compra con solo puntos, puedes solicitar la reversión de la transacción indicando el

• La plataforma realizará las verificaciones necesarias y te informará si la solicitud es aprobada, rechazada o si se requiere más información.

- Puedes ver tus transacciones, incluyendo los puntos asignados, las compras realizadas y el método de pago utilizado.
- También tienes la opción de calificar las experiencias que hayas comprado.
- Si calificas con menos de 3 estrellas, se te pedirá que añadas comentarios. Si calificas con 4 o 5 estrellas, no es obligatorio dejar un comentario.
- Una vez que hayas calificado una experiencia, la calificación quedará registrada y no se podrá modificar.

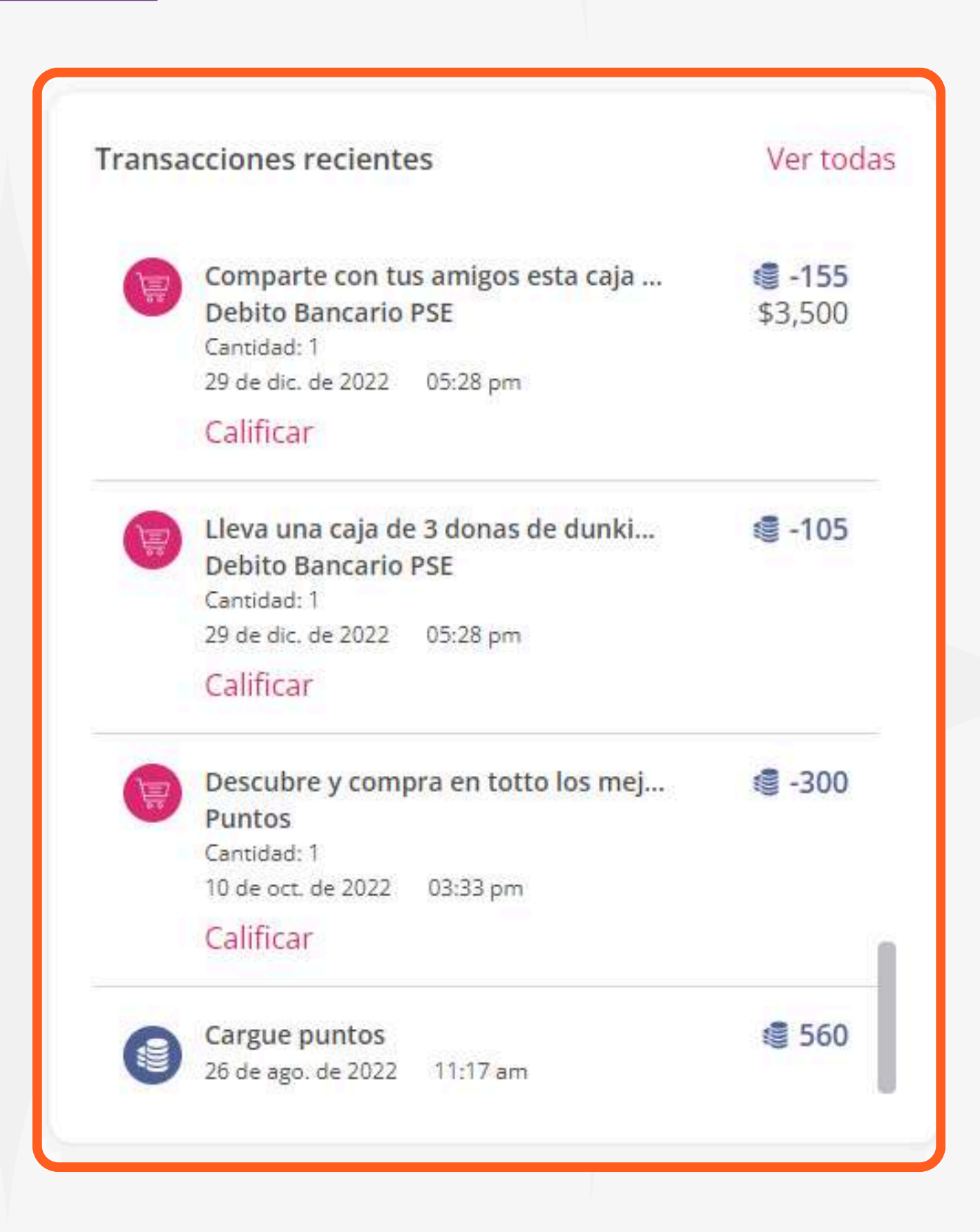

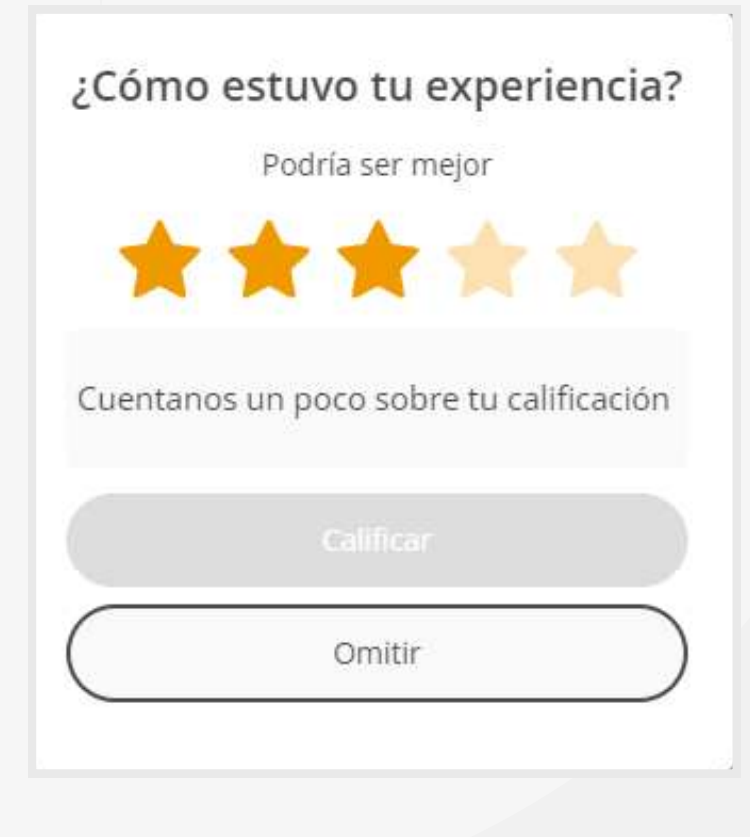

### ¿Cómo estuvo tu experiencia?

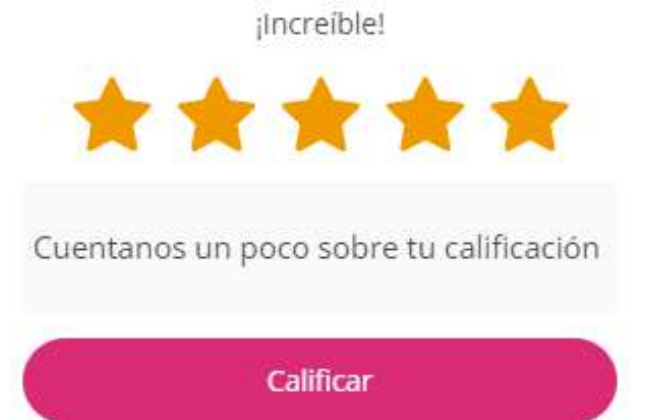

Omitir

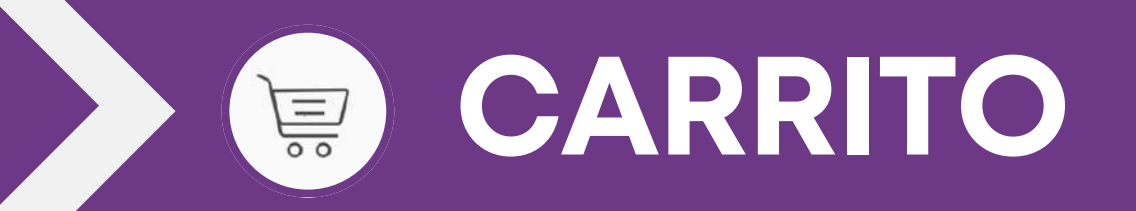

Desde la versión web y la app, podrás adquirir la experiencia que deseas siguiendo estos sencillos pasos:

Selecciona la experiencia deseada y haz clic en Añadir". Esto te permitirá ajustar la cantidad que deseas adquirir. Al hacer clic en "Ir al carrito", la experiencia seleccionada se añadirá automáticamente.

Una vez seleccionada la experiencia, tendrás 10 minutos 2 para completar la compra. Puedes hacer clic en "Ir al carrito" para proceder con la transacción o en "Seguir viendo" para explorar más experiencias.

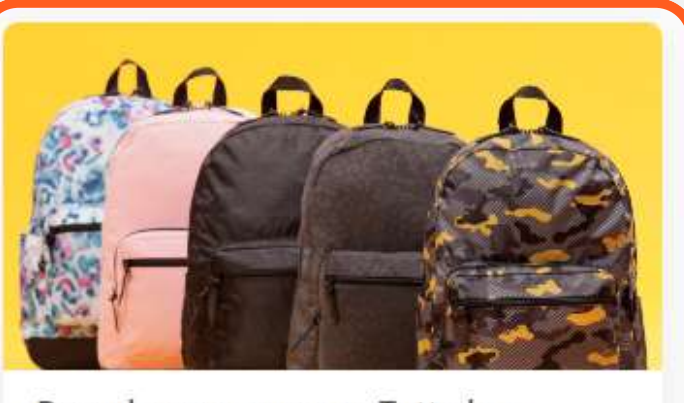

Descubre y compra en Totto los mejores morales y maletas para tu familia

🚖 4.6 🕒 2 🍪 73

Para toda la familia

**300** (\$30,000)

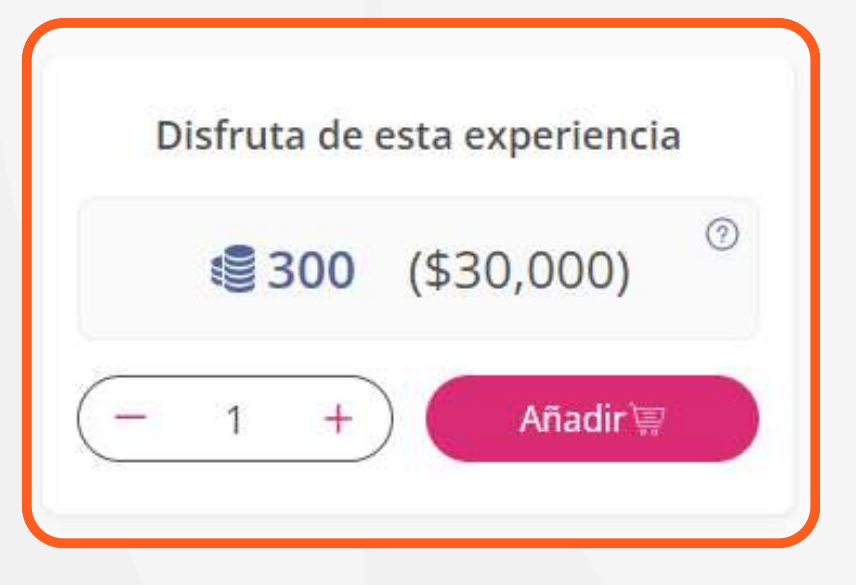

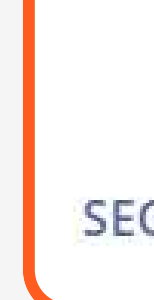

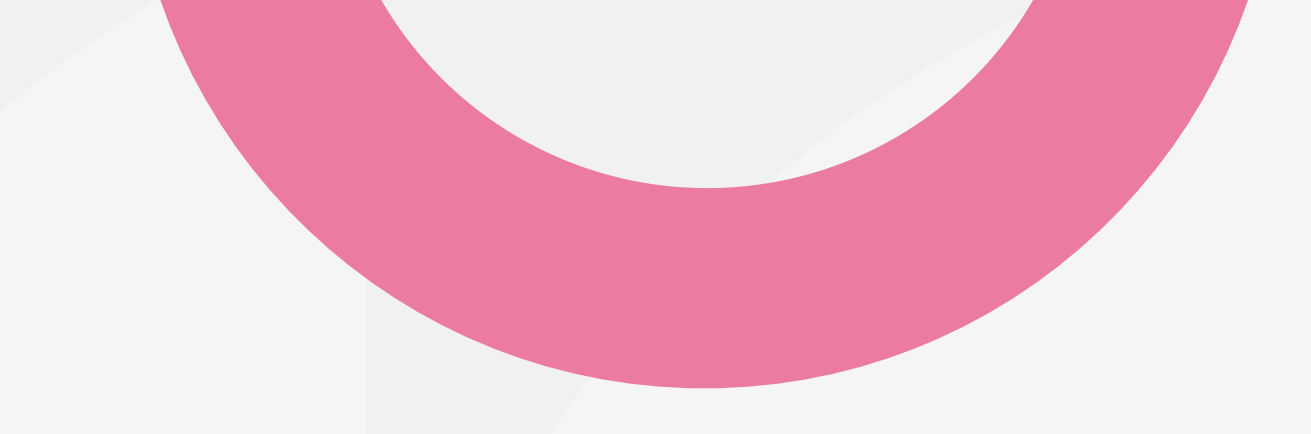

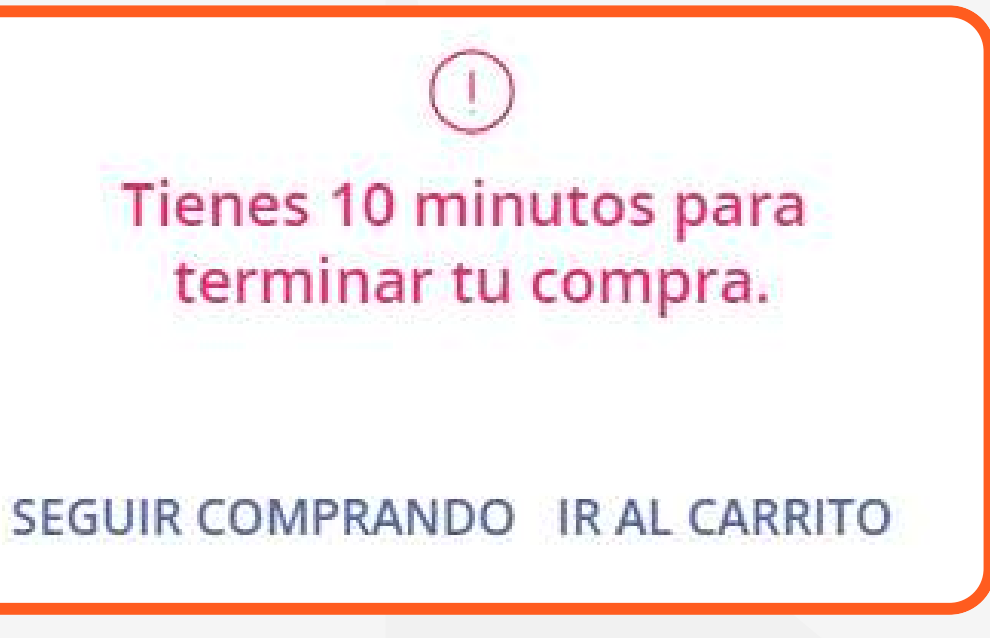

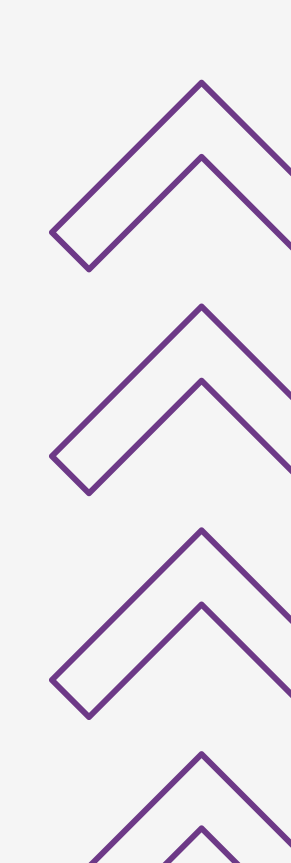

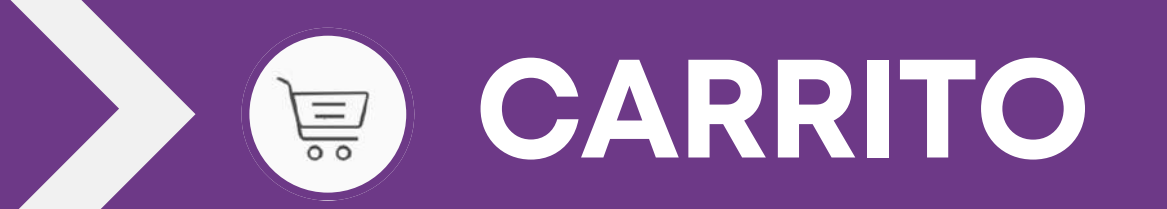

En el carrito de compras, puedes ajustar las cantidades y **3** En el carrito de compras, por un preferencia.

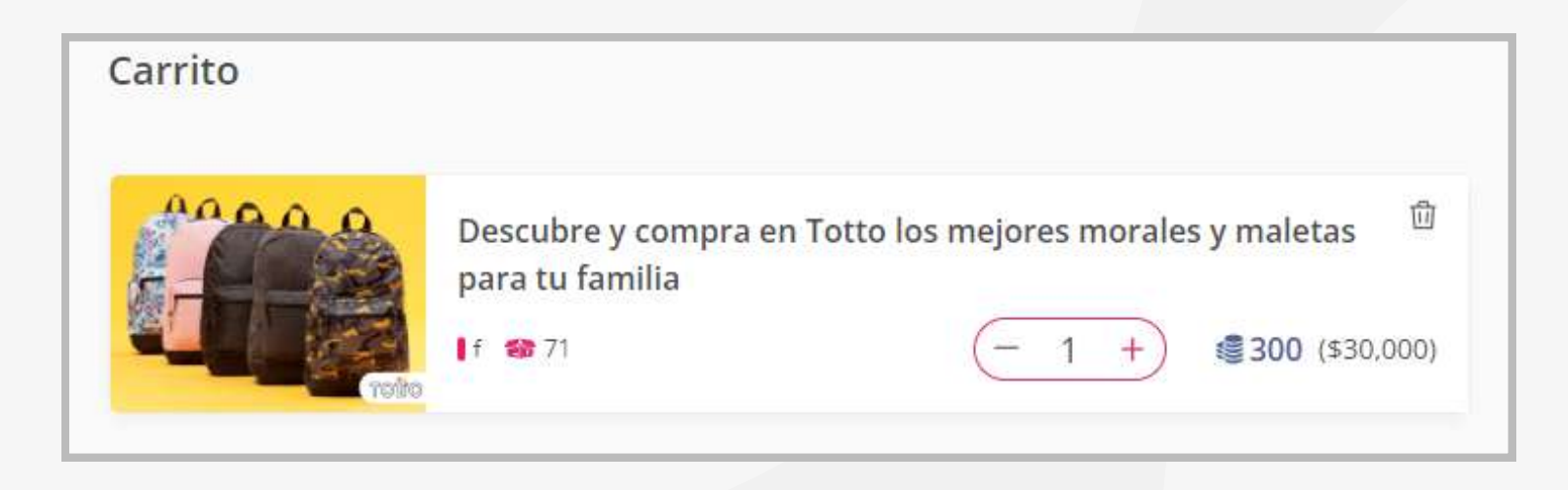

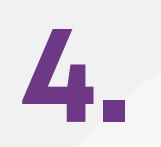

Aquí podrás seleccionar entre pagar con puntos, dinero o dividir el pago. Si eliges pagar con dinero, también podrás seleccionar el método de pago. Recuerda que tienes 10 minutos para confirmar la compra; de lo contrario, los bonos serán liberados.

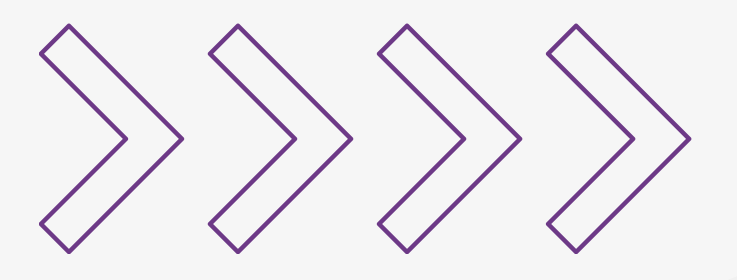

|                                                           | Total                                       |
|-----------------------------------------------------------|---------------------------------------------|
| Puntos                                                    | 0                                           |
| O 🧕 Pur                                                   | ntos                                        |
| Para pagar cor<br>ingresar un va                          | n tus puntos, debes<br>lor diferente a cero |
| Dinero                                                    | \$30,000                                    |
| O 🖛 Tar                                                   | jeta Compensar Subsidio<br>Icativo          |
| O 🏎 Tar                                                   | jeta Compensar Subsidio<br>netario          |
| 🕑 💿 Del                                                   | pito Bancario PSE                           |
| 🔿 🚡 🚦 Tar                                                 | jeta Crédito                                |
| <ul> <li>Tu pago se rea</li> <li>Debito Bancar</li> </ul> | ilizara unicamente con<br>io PSE            |
| Ir                                                        | a pagar                                     |

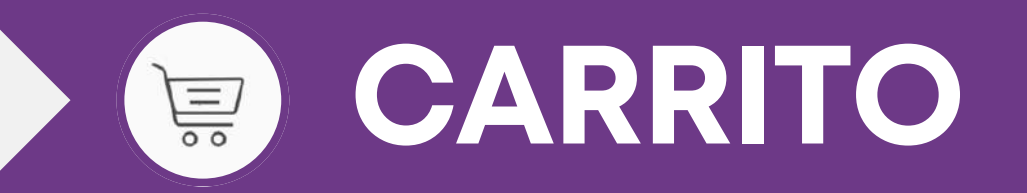

Al hacer clic en "Comprar", recibirás información detallada sobre los puntos a descontar y tu saldo disponible. Si Al hacer clic en "Comprai", recibil de información de contraction de contraction de la pasarela correspondiente.
 eliges otro método de pago, serás dirigido a la pasarela correspondiente. Después de completar la transacción, recibirás la confirmación y la actualización de tu saldo.

|                                     |                                              | compensar Módulo Pagos Plataforma Bienestar                                                                                                    | Volver al portal                                                                                      |
|-------------------------------------|----------------------------------------------|----------------------------------------------------------------------------------------------------|----------------------------------------------------------------------------------------------------|
| Resumen de pago                     |                                              | PSE                                                                                                    | -000                                                                                                  |
|                                     |                                              | <ul> <li>Realiza débito desde cuentas corriente y ahorro de bancos en Colombia, una vez seleccione el banco,<br/>el sistema PSE solicitará registrar tu correo la primera vez, si ya realizaste este procedimiento solo<br/>ingresa el correo electrónico</li> </ul> | Resumen de pago PLATAFORMA BIEN \$30,000.00                                                           |
| Dinero \$30,000                     | ¿Estás seguro de                             | pse l                                                                                                    | Total a Pagar \$30,000.00                                                                             |
| 📀 💿 Debito Bancario PSE             | Se descontarán <b>0 puntos</b> y te quedarán | * Entidad Financiera 🗸 🚱 🔭 Tipo de Persona 🗸 🚱                                                                                                    | Ir a pagar                                                                                            |
|                                     | <b>1.600</b> puntos                          | * Nombre y apellidos del titular 💿 📥 +57 🔹 * Celular                                                                                                    | Sitio protegido por reCAPTCHA, aplican las políticas de <b>privacidad</b> y <b>términos</b> de Google |
|                                     |                                              | * Dirección titular                                                                                                    |                                                                                                    |
|                                     | CANCELAR COMPRAR                             | * Documento de Identificación * Correo electrónico                                                                                                    |                                                                                                    |
|                                     |                                              | 1069728072 Ø andres.my1206@gmail.com                                                                                                    |                                                                                                    |
| Tu pago se realizará únicamente con |                                              |                                                                                                    | Centro de ayuda                                                                                       |
| Debito Bancario PSE                 |                                              |                                                                                                    | Contactanos si quieres información adicional<br>o ayuda sobre tu pago.                                |
|                                     |                                              |                                                                                                    | Bogotá: 57 601 3077004                                                                                |

Además, recibirás un correo electrónico con el comprobante de la transacción en la dirección registrada.

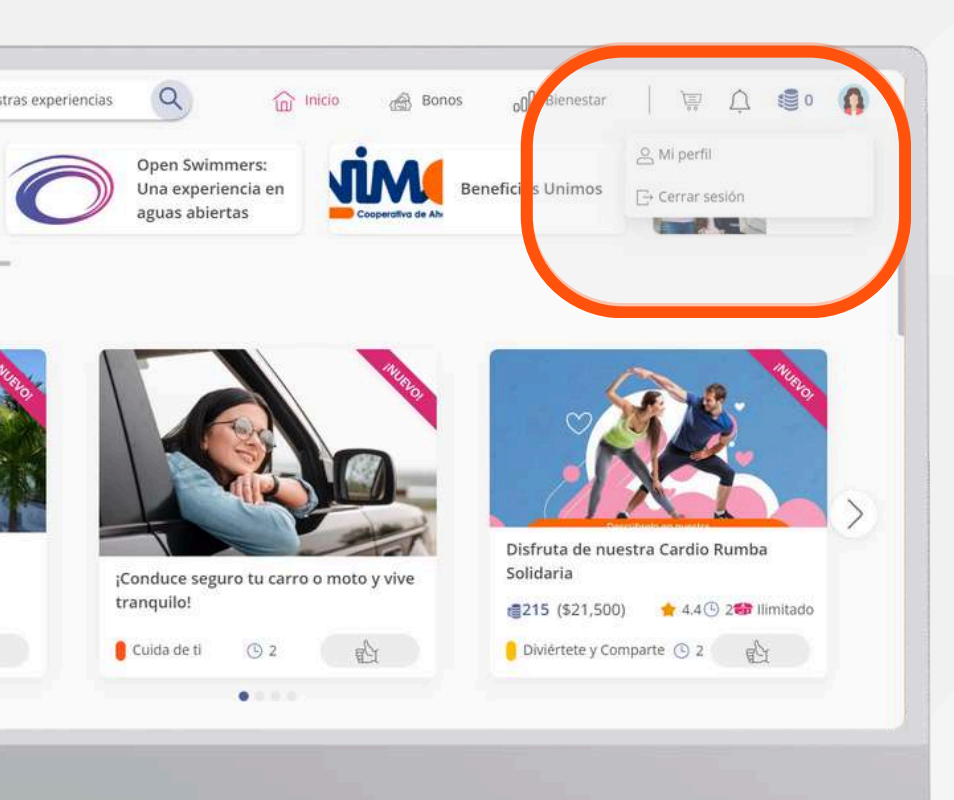

# 

Desde nuestra versión web, en tu perfil encontrarás diversas opciones para gestionar tu bienestar:

### En la sección de **Ajustes** podrás:

- Visualizar tu tarjeta Compensar
- Modificar tus preferencias
- Cambiar tu avatar
- Editar tu familia
- Cambiar tu correo de notificaciones
- Acceder a Ayuda

## En la sección de **Mi perfil** podrás:

- Seleccionar o modificar tus desafíos
- Gestionar tu tiempo de bienestar
- Administrar tus clanes

![](_page_23_Picture_14.jpeg)

### **CARLOS ANDRES** MUÑOZ YOQUE

### 8 Mi Perfil

📑 Visualizar Tarjeta

### Ajustes

- Mis preferencias
- 은 Cambiar mi avatar
- 🛞 Editar familia
- Editar correo

### Ayuda

⊡ Cerrar sesión

![](_page_23_Figure_26.jpeg)

En nuestra app encontrarás las siguientes opciones:

- Mis Desafíos
- Planear tu Tiempo
- Mis Clanes

Para acceder a más funciones, ingresa en el icono de la tuerca 🔅 en la parte superior derecha y descubre:

- Visualizar tu tarjeta Compensar
- Seleccionar o modificar tus desafíos
- Modificar tus preferencias
- Cambiar tu avatar
- Editar tu familia
- Cambiar tu correo de notificaciones

![](_page_24_Picture_11.jpeg)

![](_page_24_Picture_12.jpeg)

| <          | Ajustes            |
|------------|--------------------|
|            | Visualizar tarjeta |
| 囵          | Mis preferencias   |
| 0          | Cambiar avatar     |
|            | Editar familia     |
|            | Editar Correo      |
| ?          | Ayuda              |
| [ <u>→</u> | Cerrar sesión      |
|            |                    |
|            |                    |
|            |                    |
|            |                    |

# Descubre todas las opciones disponibles en la sección de Ajustes

# Visualizar tarjeta Compensar

Si eres afiliado a la caja de compensación familiar, podrás visualizar tu Tarjeta Compensar virtual, que es una alternativa para que puedas identificarte como afiliado a la caja de compensación y disfrutes de todos los descuentos y beneficios en los comercios aliados.

![](_page_25_Figure_3.jpeg)

![](_page_25_Picture_4.jpeg)

![](_page_25_Picture_5.jpeg)

|                  | Mis desafíos                                                                                                    | + Adicion |
|------------------|----------------------------------------------------------------------------------------------------|-----------|
| o,<br>BONILLA    | CLEGAL                                                                                                    | 1         |
| l<br>zar Tarjeta | La Tarjeta Compensar virtual es una alternativa que<br>hemos diseñado para que puedas identificarte como<br>afiliado a la caja de compensación y disfrutes de |           |
|                  | v todos los descuentos y beneficios en nuestros<br>comercios aliados sin necesidad de tener el plástico<br>de la Tarjeta Compensar física.                    |           |
| erencias         | Para más información dale click <mark>agui</mark>                                                                                                    |           |
| · mi avatar      | Tie                                                                                                    |           |
| milia            | Aceptar                                                                                                    |           |
| prreo            | Cancelar                                                                                                    | _         |
|                  | Sueño 📕 Bienestar 📕 Horas Restantes                                                                                                    |           |
| esión            | Mis clanes                                                                                                    |           |

![](_page_26_Picture_0.jpeg)

Para la selección de preferencias, puedes elegir entre las opciones disponibles para adaptarlo a tus gustos y necesidades.

![](_page_26_Figure_2.jpeg)

![](_page_26_Picture_5.jpeg)

![](_page_26_Picture_7.jpeg)

Gastronomía

![](_page_26_Picture_8.jpeg)

![](_page_26_Picture_10.jpeg)

![](_page_26_Picture_11.jpeg)

Cuando haces clic en "**Cambiar Avatar"**, se presentan múltiples opciones para que elijas la que más te guste.

![](_page_27_Picture_1.jpeg)

![](_page_27_Picture_2.jpeg)

|    | - | 4. | ~  | -  |
|----|---|----|----|----|
| F  | 5 | E) | μ. | 5  |
| ۰. | - | -  | ~  | ۰. |

🔄 Mis preferencias

은 Cambiar mi avatar

응 Editar familia

🖂 Editar correo

![](_page_27_Picture_8.jpeg)

![](_page_28_Picture_0.jpeg)

Cuando haces clic en 'Añadir familia/mascota', se te recordará que estos cambios no afectan tu afiliación a la Caja de Compensación. Podrás elegir entre añadir un familiar o una mascota y completar el formulario correspondiente. Además, podrás visualizar a tus afiliados a la Caja de Compensación en verde y a los familiares agregados en azul.

![](_page_28_Figure_2.jpeg)

| Configura | a tu familia          |
|-----------|-----------------------|
|           | Juan Manrique         |
|           | Juan Manrique         |
|           | Maria Pinzon          |
|           | William Manrique      |
| Θ 🖡       | Kilian Daniel Aguilar |
| Θ 🗟       | Ferchacantillo Canti  |
| Θ 🗟       | Mayuya                |
| Θ 🖡       | Junior Duarte         |
| Aña       | dir familia/mascota   |

- Al hacer clic en 'Editar Correo', podrás ver el correo principal con el que te registraste. Si deseas cambiarlo, simplemente agrega otro correo.
- A partir de este cambio, todas las notificaciones serán enviadas al nuevo correo ingresado.

![](_page_29_Figure_2.jpeg)

() Correo de seguridad: Para garantizar la seguridad de tu cuenta, te recordamos que el correo electrónico asociado a tus portales de Compensar debe ser exclusivamente utilizado para cambios y recordatorios de clave.

Correo de notificaciones: Si proporcionas una dirección de correo electrónico distinta, todas las alertas y notificaciones relacionadas con tu cuenta de plataforma bienestar, serán enviadas a esa nueva dirección.

![](_page_29_Picture_5.jpeg)

![](_page_30_Picture_0.jpeg)

Allí podrás encontrar preguntas frecuentes y toda la información sobre cómo comunicarte en caso de tener dudas, problemas o inquietudes.

![](_page_30_Figure_2.jpeg)

# Ayuda

Encuentra las respuestas a tus inquietudes

1. ¿Qué es Bienestar a la Carta?

2. ¿Cuáles son los medios por los que puedes acceder?

- 3. ¿Para qué agrandar familia?
- 4. ¿Cómo puedes disfrutar las experiencias?
- 5. Para reportar fallas o si tienes dudas o inquietudes puedes contactar a:
- 6. ¿Cómo puedo elegir mis desafios?

![](_page_30_Picture_11.jpeg)

# Descubre todas las opciones disponibles en la sección de Mi perfil

# **Elección de** desafíos

A. Ingresa a "Mi Perfil", luego haz clic en "Explorar Desafíos".

![](_page_31_Figure_3.jpeg)

Tienes la opción de seleccionar un máximo de tres desafíos del listado que consta de 17 desafíos disponibles.

### Para seleccionar desafíos desde la versión web, puedes optar por dos métodos:

### B. Accede a la sección de "Bienestar", después haz clic en "Explorar Desafíos".

## Para seleccionar desafíos desde nuestra app, puedes optar por dos métodos:

![](_page_32_Picture_1.jpeg)

![](_page_32_Picture_2.jpeg)

Accede a la sección de **"Bienestar"** en la parte inferior de tu dispositivo y busca la opción **"Mis desafíos"** 

![](_page_32_Picture_4.jpeg)

Al acceder a cualquier desafío, podrás ver su descripción e imágenes. En la sección "**Lo que obtendrás**", encontrarás las utilidades que esperamos que alcances al cumplir tu desafío. Si tienes alguna pregunta, puedes hacer clic en el signo de interrogación para obtener una explicación.

| BIENESTAR<br>a la carta                                                                                                    | D Inicio                                                                                                    | 🙈 Bonos                                          | oll Bienestar                                                                                                   |                               | À 🕻                                                                                                    | 0                                                                                                    |                                                                                                    |                              |
|----------------------------------------------------------------------------------------------------|----------------------------------------------------------------------------------------------------|--------------------------------------------------|----------------------------------------------------------------------------------------------------|-------------------------------|----------------------------------------------------------------------------------------------------|----------------------------------------------------------------------------------------------------|----------------------------------------------------------------------------------------------------|------------------------------|
| ← Volver a mis desafios<br>Mantener una alime<br>balanceada                                                                                                    | entación saludable                                                                                                    | у                                                |                                                                                                    |                               | Ż                                                                                                    |                                                                                                    |                                                                                                    |                              |
| Mantener una alimentación balanceada te permite e saludables y crecer como persona.<br>;Manos a la obra! Es fundamental planificar tu dieta con el desafío. ¿Ya tienes la lista del mercado? Es iminteligentes que se adapten a tus necesidades.<br>;Recuerda que no es sólo la alimentación! Realizar u regularidad te ayudará a complementar tu dieta. As necesitas comer menos, necesitas comer bien! | desarrollar hábitos de vida<br>a alimenticia para cumplir<br>portante hacer compras<br>na actividad física con<br>í que no olvides, ¡No | Lo que ob<br>Desar<br>Optim<br>afecta<br>Ser y e | tendrás ⑦<br>rollar hábitos salu<br>lizar recursos por<br>ciones de salud<br>estar saludable<br>Agregar a mis o | udables<br>gastos<br>desafíos | Antener I<br>Antener I<br>física<br>2<br>Quisierasse<br>través de la a<br>mejorat ud<br>acumulando<br>propósitos, r<br>necesidades<br>equilibrio lat<br>sudart Es fun<br>el deporte er<br>trotar? Para<br>adoptar y es<br>parque o un<br>actividad físis<br>relacionarte | nábitos saludables de ac<br>r menos sedentario? Mantene<br>ctividad física es muy importar<br>sedenta su objetivos que más se at<br>Es importante ser consciente -<br>oral, social, emocional y espiri<br>adaental identificar el impactor<br>adaental identificar el impactor<br>el blenestar integral en tu vid<br>umplir con los objetivos propu-<br>ablecer ruinas de ejerciclo. Ya<br>centro de recreación, en el espi<br>a es fundamental interactuar y<br>con los demás: ¡Es hora de por | r hábitos saludables a<br>nte para cuidar tu salud y<br>Trienes tus tenis<br>o deberás identificar los<br>dapten a tus<br>del a necesidad de un<br>tual; No se trata de solo<br>o de la actividad física y<br>a. ¿Te cuesta madrugar a<br>uestos es necesario<br>sea el gimasio, el<br>sea el gimasio, el<br>sea el onesito de la destrugar a<br>uestos en formal | Ame                          |
|                                                                                                    |                                                                                                    |                                                  |                                                                                                    |                               |                                                                                                    |                                                                                                    |                                                                                                    | mara<br>Puec<br>Recu<br>desc |
|                                                                                                    |                                                                                                    |                                                  |                                                                                                    |                               | Lo que ob<br>Amplia<br>comun                                                                                                    | rtendrás<br>r tu círculo social al identifi<br>idad<br>ver experiencias                                                                                                    | Icarte con una                                                                                                    | Tiene<br>selec<br>tus p      |

![](_page_33_Figure_2.jpeg)

dida que los vayas seleccionando, quedarán cados en la sección "**Desafíos Escogidos**". les finalizar tu elección en cualquier momento. lerda que solo puedes escoger un máximo de 3 lfíos.

es la capacidad de quitar desafíos que ya has cionado en cualquier momento, de acuerdo a referencias y necesidades.

# Tiempo de bienestar

Después de elegir los desafíos, tienes la posibilidad de planificar tu tiempo de bienestar. Esto implica registrar manualmente el tiempo dedicado a actividades fuera de la plataforma, como:

- Calcular el promedio de las horas de sueño descansadas tanto durante la semana como en los fines de semana.
- Establecer una meta de horas semanales que se invertirán en tu bienestar.

Considerando estos datos, se realizará un promedio del tiempo de bienestar diario y semanal para que puedas monitorearlo en la sección de "Bienestar".

| Realizar estud | dios profesionales de posgrado                                                                                                    | 2                                                 | 9       |
|----------------|----------------------------------------------------------------------------------------------------|---------------------------------------------------|---------|
| ⊖ Quitar de m  | iis desafios                                                                                                    |                                                   |         |
| Tiempo de b    | bienestar                                                                                                    |                                                   |         |
|                | Planear el tiempo que deseas invertir el<br>será de gran ayuda para hacer un segu<br>desafíos y completar los objetivos p<br>Planear Tiempo | en tu bienestar<br>limiento de tus<br>propuestos. |         |
| Mis clanes     |                                                                                                    | + Nuev                                            | vo clan |

![](_page_34_Picture_6.jpeg)

![](_page_34_Picture_9.jpeg)

![](_page_34_Picture_10.jpeg)

Mis clanes

![](_page_35_Picture_0.jpeg)

En la plataforma, puedes crear clanes o aceptar invitaciones de amigos para formar parte de uno, facilitando así la compartición de experiencias. Los clanes te permiten conectarte con otros usuarios de la plataforma o de la misma empresa para compartir intereses comunes.

Al crear un clan, puedes asignar detalles como imagen, título, descripción y gestionar los miembros del mismo. Esta función promueve la colaboración y el compañerismo, ofreciendo un espacio dedicado para interactuar y disfrutar de actividades en grupo.

![](_page_35_Picture_3.jpeg)

| + Nuevo clan | Planear Tiempo |                   |  |
|--------------|----------------|-------------------|--|
| $\otimes$    |                | + Nuevo clan      |  |
|              |                | $\otimes \oslash$ |  |

![](_page_36_Picture_0.jpeg)

## ¡Ahora tienes acceso a nuestro chatbot 24/7!

Podrás autogestionar tus dudas e inquietudes de forma rápida y sencilla. Si necesitas ayuda adicional, nuestros asesores estarán listos para acompañarte en el proceso.

![](_page_36_Picture_3.jpeg)

![](_page_36_Picture_4.jpeg)

![](_page_36_Picture_6.jpeg)

Encuentra el ícono de WhatsApp en la parte inferior de la plataforma, ya sea en la App o en la Web, y comunícate con nosotros.

# +5713077093

¡Todo listo! Ahora puedes gestionar el bienestar tuyo y de tu familia, mantenerte al día con nuestras experiencias y disfrutar del bienestar integral.

![](_page_37_Picture_2.jpeg)